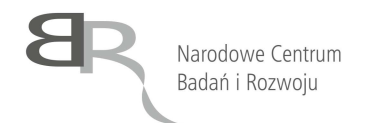

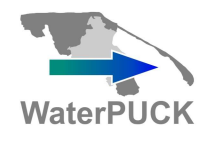

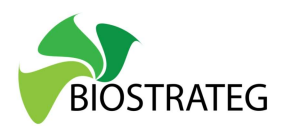

## Badanie gospodarcze zapotrzebowania na bazę danych i serwis WaterPUCK

# Instrukcja obsługi aplikacji WaterPUCK

**EURO-FUNDUSZ S.C.** 

Gdańsk 2020

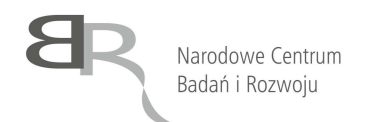

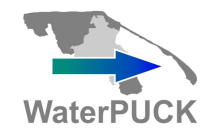

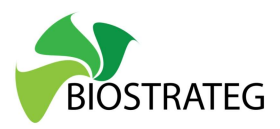

## Spis treści

| Wstęp                                   |   |
|-----------------------------------------|---|
| Model Hydrodynamiczny Zatoki Puckiej    | 5 |
| Model Biochemiczny Zatoki Puckiej       | 9 |
| Model Wód Powierzchniowych              |   |
| Model Wód Powierzchniowych – kalkulator |   |
| Model Wód Podziemnych                   |   |
| Model Rozpływu Biogenów                 |   |
| Model 3D CEMBS                          |   |
| Kalkulator gospodarstwa                 |   |
| Kalkulator wymywania                    |   |
| Opisy procedur                          |   |
| Baza danych                             |   |
|                                         |   |

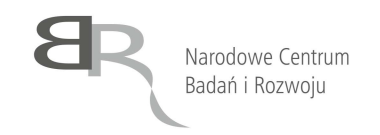

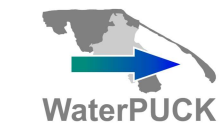

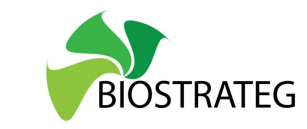

#### Wstęp

Aplikacja WaterPUCK składa się z szeregu komponentów, które łącznie stanowią całość narządzia dostępną na stronie waterpuck.pl. Są to w szczególności:

- 1. Model Hydrodynamiczny Zatoki Puckiej
- 2. Model Biochemiczny Zatoki Puckiej
- 3. Model Wód Powierzchniowych
- 4. Model Wód Podziemnych
- 5. Model Rozpływu Biogenów
- 6. Model 3D CEMBS wraz Upwelling Detection Tool
- 7. Kalkulator gospodarstwa
- 8. Kalkulator wymywania
- 9. Opisy procedur, w tym:
  - a. Procedura oznaczenia jonów fosforanowych
  - b. Procedura oznaczenia jonów amonowych
  - c. Procedura oznaczenia fosforu w glebie w wyciągu wodnym
  - d. Procedura oznaczenia azotanów III i V
  - e. Procedura oznaczenia pestycydów chloroorganicznych w próbkach gleby

Aby uzyskać dostęp do poszczególnych funkcjonalności należy wykonać następujące kroki:

- 1. Otworzyć okno przeglądarki internetowej i wpisać adres: <u>www.waterpuck.pl</u>.
- 2. Przesunąć wskaźnik myszy nad przycisk "produkty" i z listy produktów wybrać ten, który nas interesuje (rysunek poniżej).

Na kolejnych stronach znajduje się opis komponentów wraz z instrukcją ich obsługi.

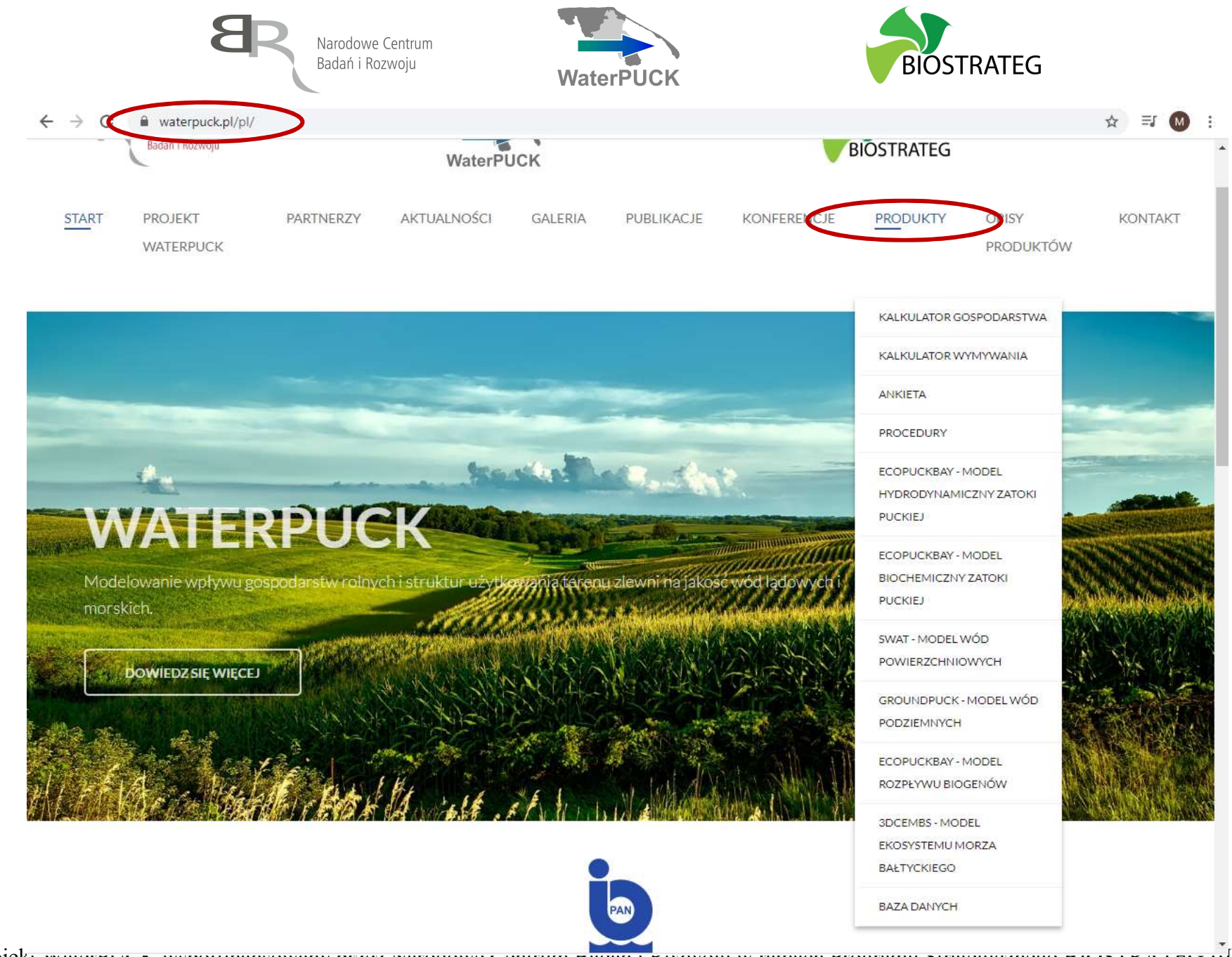

4

Projekt water our wsportmansowany przez narodowe Centrum Badan i Kozwoju w ramach Programu Strategicznego BIOSTKATEG III.

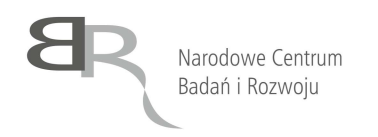

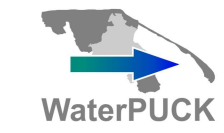

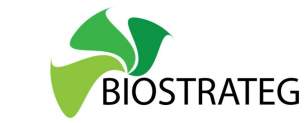

### Model Hydrodynamiczny Zatoki Puckiej

Moduł ten pozwala generowanie mapy Zatoki Puckiej na wybranej głębokości dla temperatury, zasolenia, poziomu morza i prądów.

Aby uzyskać do niego dostęp, należy zgodnie z procedurą opisaną we Wstępie wybrać z listy produktów pozycję "ECOPUCKBAY – MODEL HYDRODYNAMICZNY ZATOKI PUCKIEJ". Dodatkowe informacje o produkcie można znaleźć pod adresem:

https://waterpuck.pl/files/prod\_desc/PR09\_Produkt%20EcoPuckBay%20-%20Model%20hydrodynamiczny%20ZP.pdf

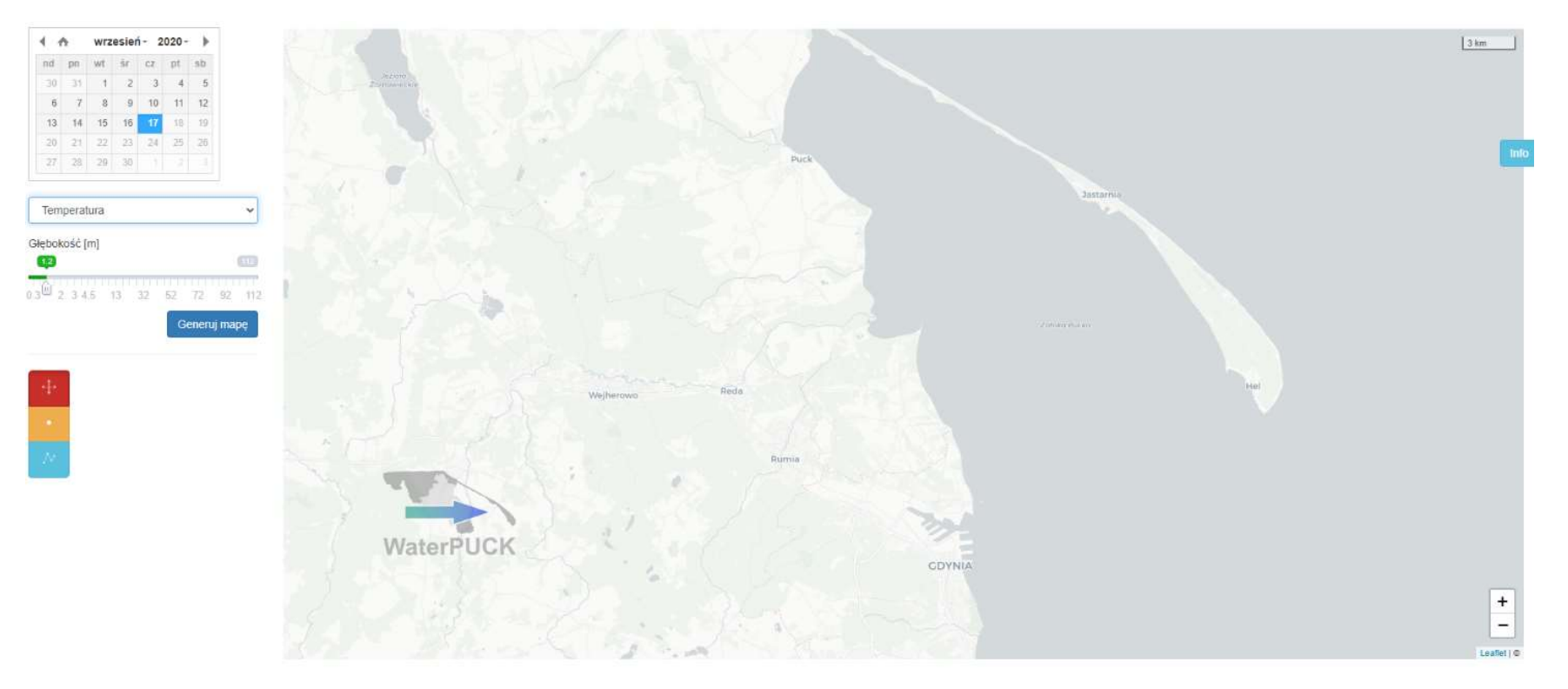

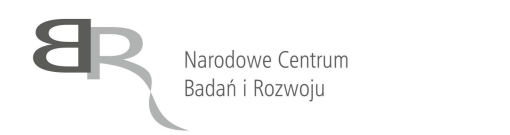

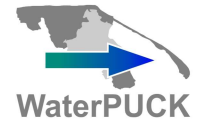

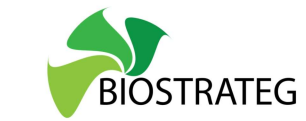

Aby wygenerować mapę należy wykonać następujące kroki:

| 1. Korzystając z kalendarza wybrać datę dla której ma zostać wygenerowana mapa                                                                                                    | 🔹 🏫 październik- 2020- 🕨                                                                                        |
|----------------------------------------------------------------------------------------------------|----------------------------------------------------------------------------------------------------|
| n j genere nama mapa                                                                                                    | nd pn wt śr cz pt sb                                                                                            |
|                                                                                                    | 27 28 29 30 <b>1 2 3</b>                                                                                        |
|                                                                                                    | 4 5 6 7 8 9 10                                                                                                  |
|                                                                                                    | 11 12 13 14 15 16 17                                                                                            |
|                                                                                                    | 18 19 20 21 22 23 24                                                                                            |
|                                                                                                    | 25 26 27 28 29 30 31                                                                                            |
| <ul> <li>2. Korzystając z listy rozwijanej zadecydować, czy wygenerowany ma zostać model dla: <ul> <li>a. Temperatury</li> <li>b. Zasolenia</li> <li>c. Poziomu morza</li> <li>d. Prądów</li> </ul> </li> </ul> | Temperatura<br>Temperatura<br>Zasolenie<br>Poziom morza<br>Prądy<br>₩ 2 34.5 13 32 52 72 92 112<br>Generuj mapę |
| 3. Wybrać głębokość dla której ma zostać wygenerowana mapa                                                                                                    | Głębokość [m]                                                                                                   |
|                                                                                                    | (03) (45) (112)                                                                                                 |
|                                                                                                    | 0.3 2 3 4 5 13 32 52 72 92 112                                                                                  |
|                                                                                                    | Generuj mapę                                                                                                    |
| 4. Wcisnąć przycisk "Generuj mapę"                                                                                                    | Generuj mapę                                                                                                    |

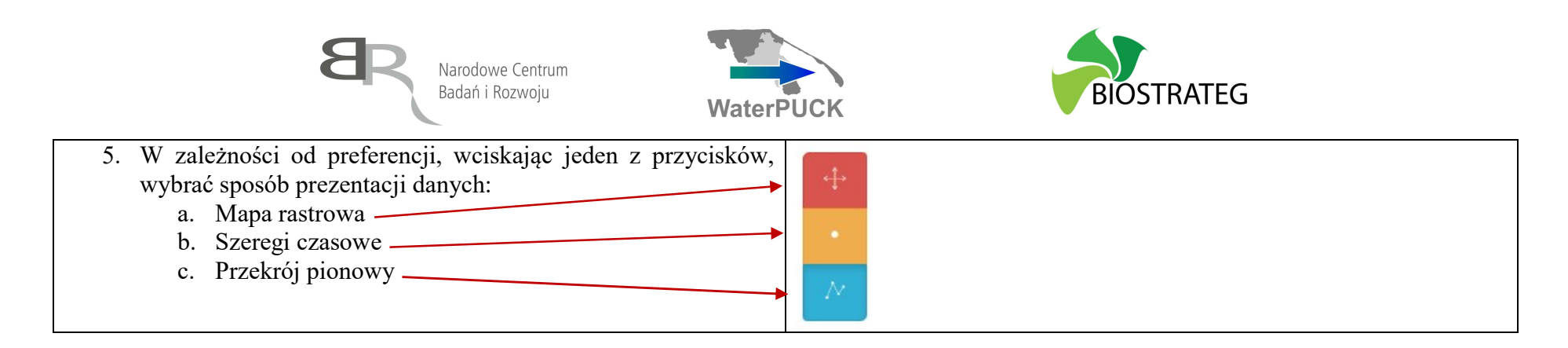

Kolejne rysunki pokazują mapy wygenerowane dla wszystkich czterech parametrów, dla głębokości 2 m, po wciśnięciu przycisku "Generuj mapę". W lewej części mapy znajduje się legenda odzwierciedlająca kolory przedstawione na samej mapie.

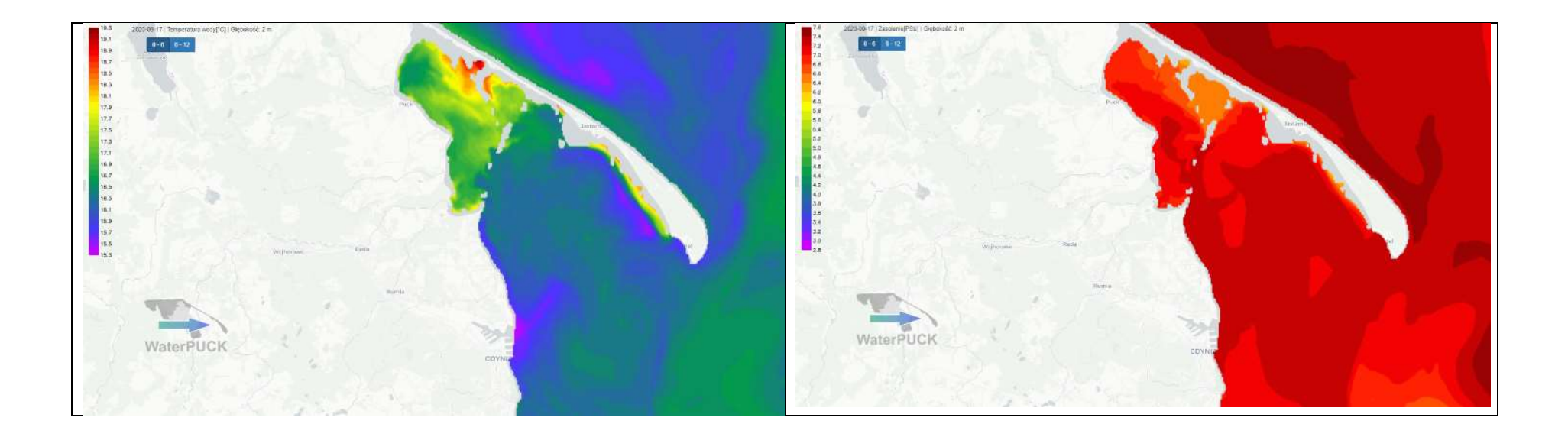

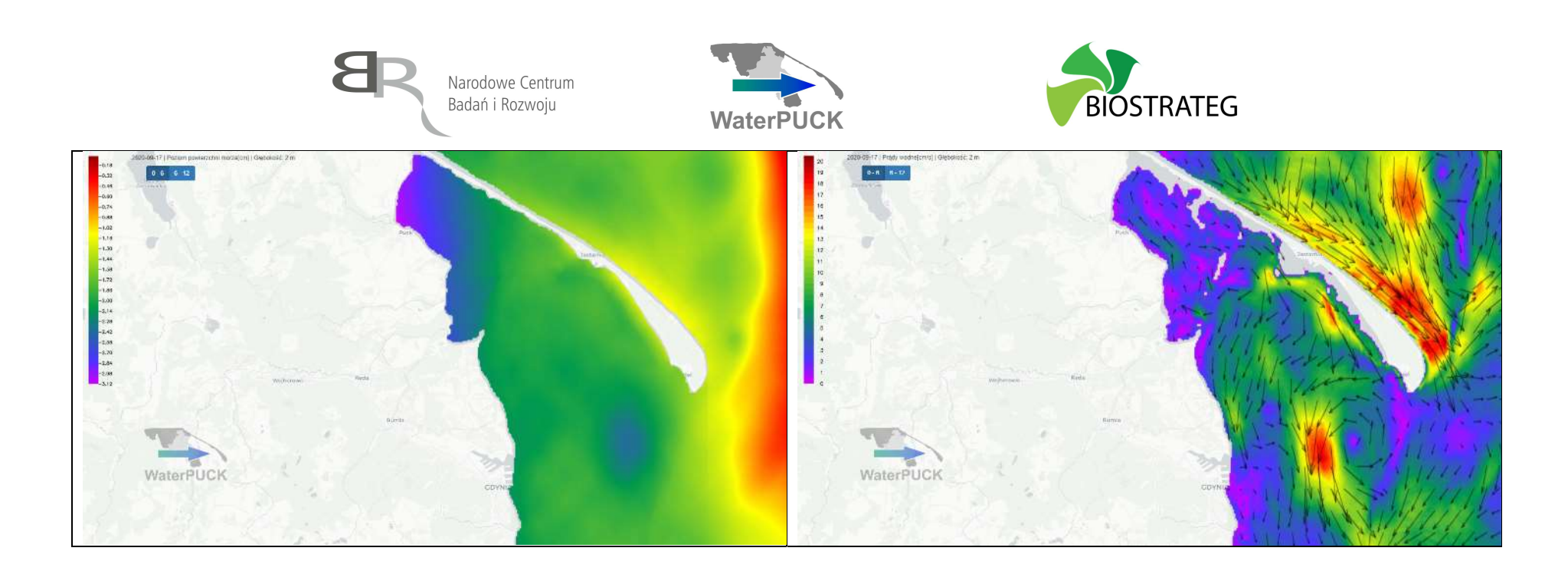

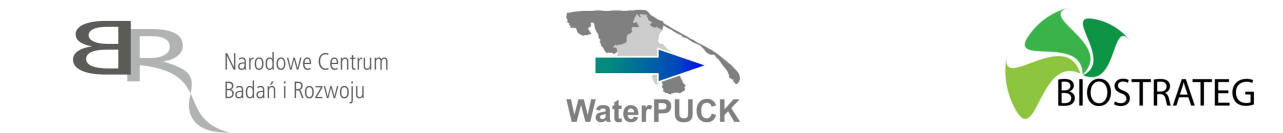

#### Model Biochemiczny Zatoki Puckiej

Model ten pozwala na wygenerowanie mapy Zatoki Puckiej dla wybranej daty na wybranej głębokości dla: Azotanów, Fosforanów, Amoniaku, Krzemianów, Chlorofilu-a, Tlenu oraz Pestycydów.

Aby uzyskać do niego dostęp, należy zgodnie z procedurą opisaną we Wstępie wybrać z listy produktów pozycję "ECOPUCKBAY – MODEL BIOCHEMICZNY ZATOKI PUCKIEJ". Dodatkowe informacje o produkcie można znaleźć pod adresem:

https://waterpuck.pl/files/prod\_desc/PR10\_Produkt%20EcoPuckBay%20-%20Model%20biochemiczny%20ZP.pdf

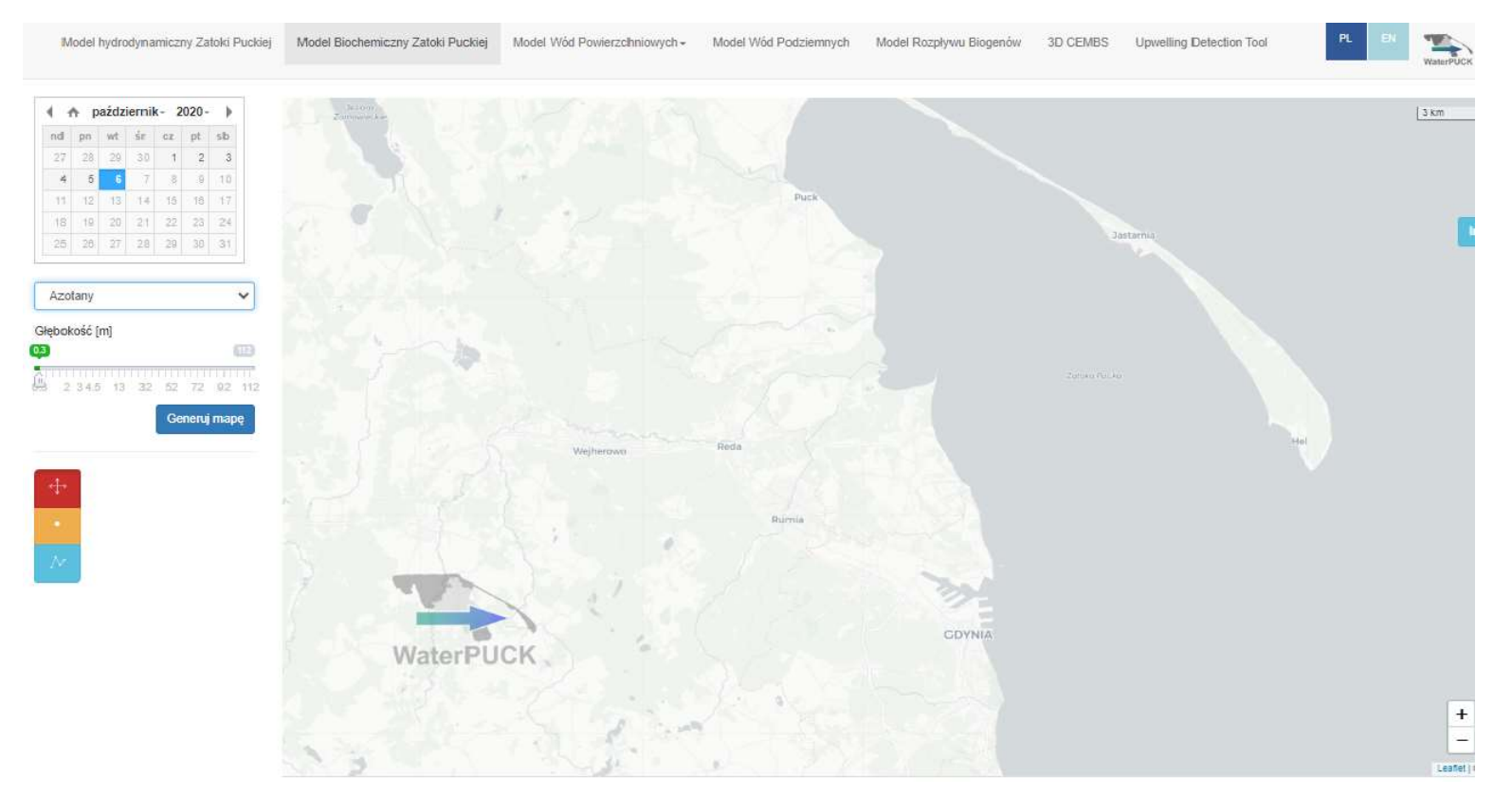

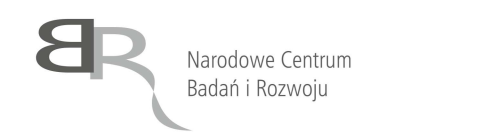

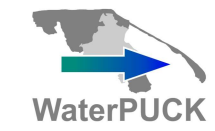

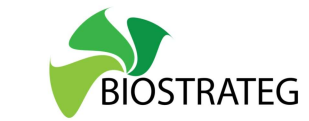

Aby wygenerować mapę należy wykonać następujące kroki:

| 1. Korzystając z kalendarza wybrać datę dla której ma zostać wygenerowana mapa                                                                                                    | ▲ październik - 2020 - ▶                                                                                             |
|----------------------------------------------------------------------------------------------------|----------------------------------------------------------------------------------------------------|
|                                                                                                    | nd pn wt śr cz pt sb                                                                                                 |
|                                                                                                    | 27 28 29 30 <b>1 2 3</b>                                                                                             |
|                                                                                                    | 4 5 6 7 8 9 10                                                                                                    |
|                                                                                                    | 11 12 13 14 15 18 17                                                                                                 |
|                                                                                                    | 18 19 20 21 22 23 24                                                                                                 |
|                                                                                                    | 25 28 27 28 29 30 31                                                                                                 |
|                                                                                                    |                                                                                                    |
| <ul> <li>2. Korzystając z listy rozwijanej zadecydować, czy wygenerowany ma zostać model dla: <ul> <li>a. Azotanów,</li> <li>b. Fosforanów,</li> <li>c. Amoniaku,</li> <li>d. Krzemianów,</li> <li>e. Chlorofilu-a,</li> <li>f. Tlenu</li> <li>g. Pestycydów</li> </ul> </li> </ul> | Azotany<br>Azotany<br>Fosforany<br>Amoniak<br>Krzemiany<br>Chlorofil-a<br>Tlen<br>Pestycydy [mg substancji aktywnej] |
| 3. Wybrać głębokość dla której ma zostać wygenerowana mapa                                                                                                    | Głębokość [m]                                                                                                    |
|                                                                                                    | 0.3 4.5 (112)                                                                                                    |
|                                                                                                    | 0.3 2 3 <del>4.5</del> 13 32 52 72 92 112                                                                            |
|                                                                                                    | Generuj mapę                                                                                                    |
| 4. Wcisnąć przycisk "Generuj mapę"                                                                                                    | Generuj mapę                                                                                                    |

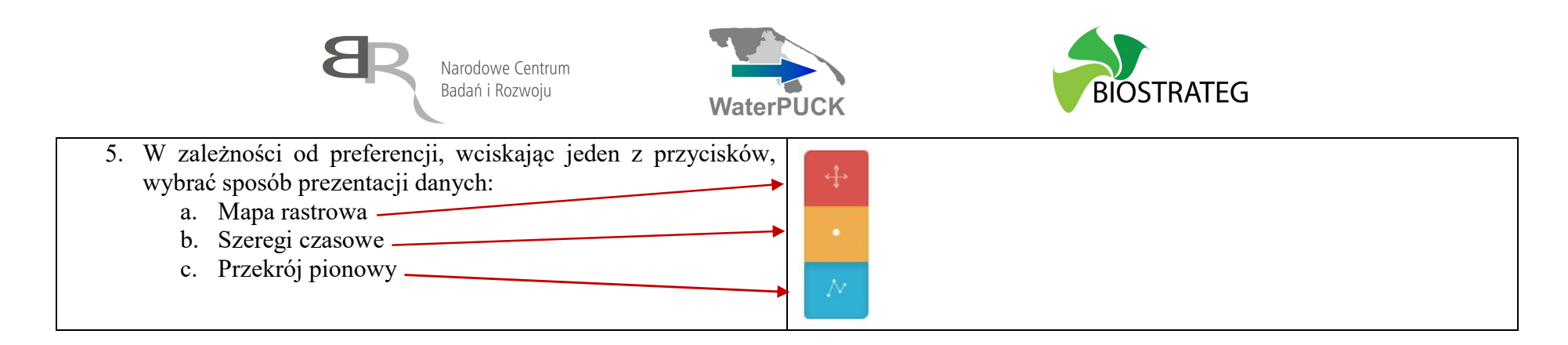

Po wybraniu z listy rozwijanej wybranej wersji mapy, zadeklarowania daty oraz głębokości wygenerowane są następujące mapy. W kolejności od lewej do prawej, od góry do dołu: Azotanów, Fosforanów, Amoniaku, Krzemianów, Chlorofilu-a, Tlenu oraz Pestycydów (na dzień 17.09.2020, głębokość 2 m)

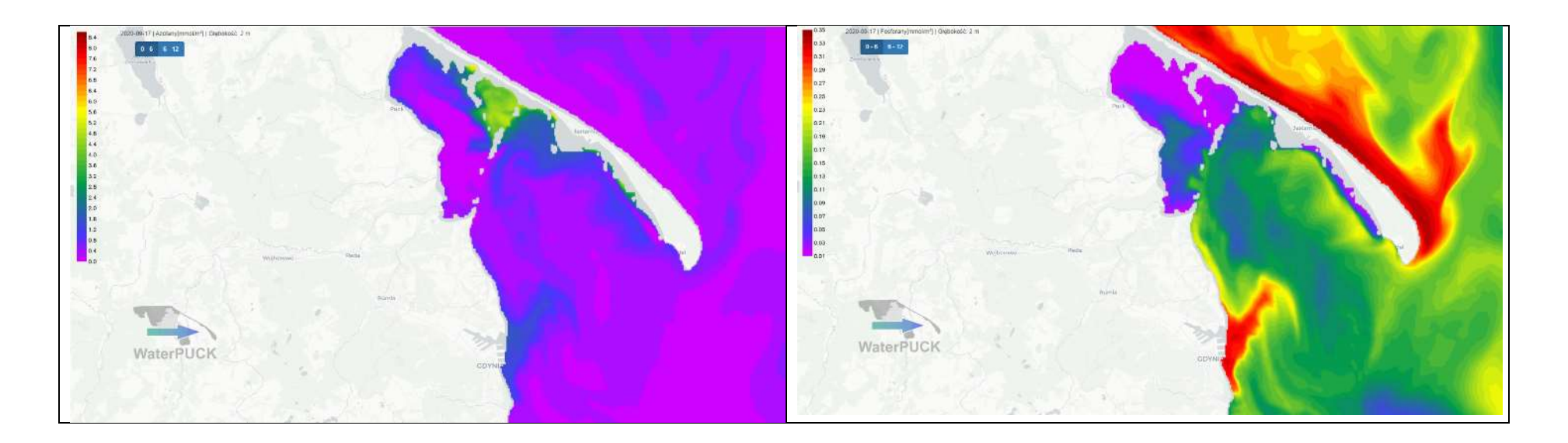

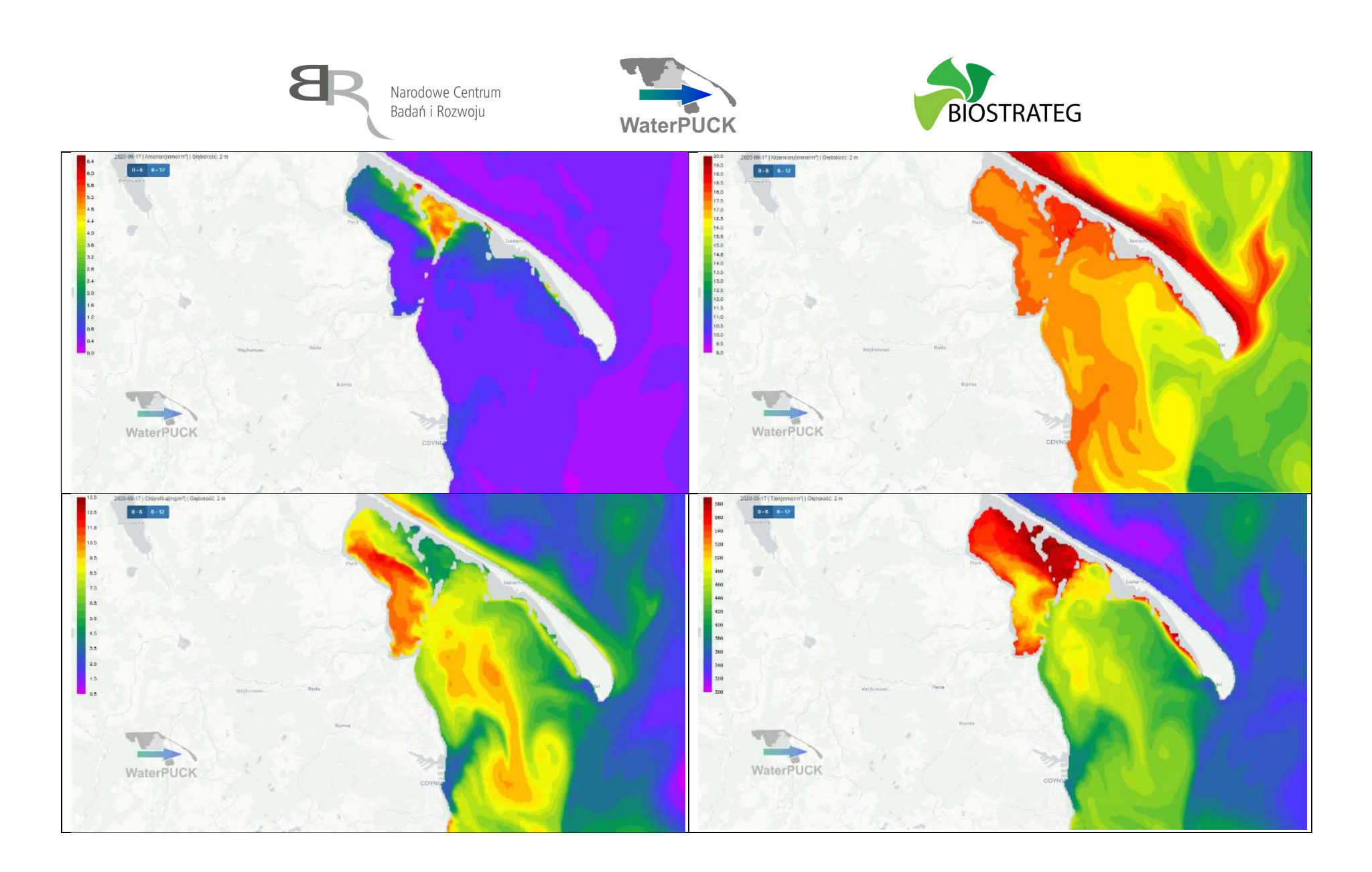

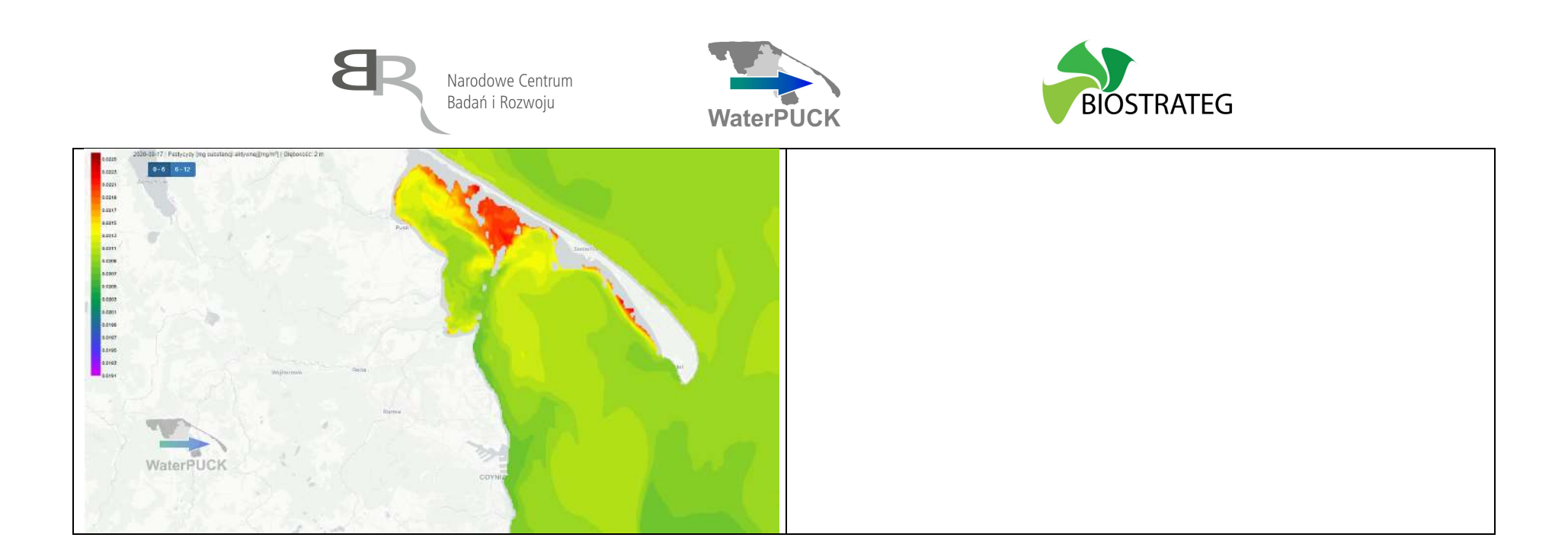

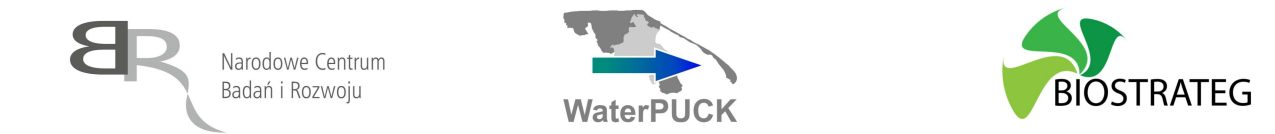

#### Model Wód Powierzchniowych

Moduł Model Wód Powierzchniowych umożliwia generowanie map na określony dzień w zależności od trzech parametrów: ocena gleby, ocena cieków oraz opady.

Aby uzyskać do niego dostęp, należy zgodnie z procedurą opisaną we Wstępie wybrać z listy produktów pozycję "SWAT – MODEL WÓD POWIERZCHNIOWYCH". Dodatkowe informacje o produkcie można znaleźć pod adresem:

 $https://waterpuck.pl/files/prod_desc/PR11\_Produkt\%20SWAT\_PUCK.pdf$ 

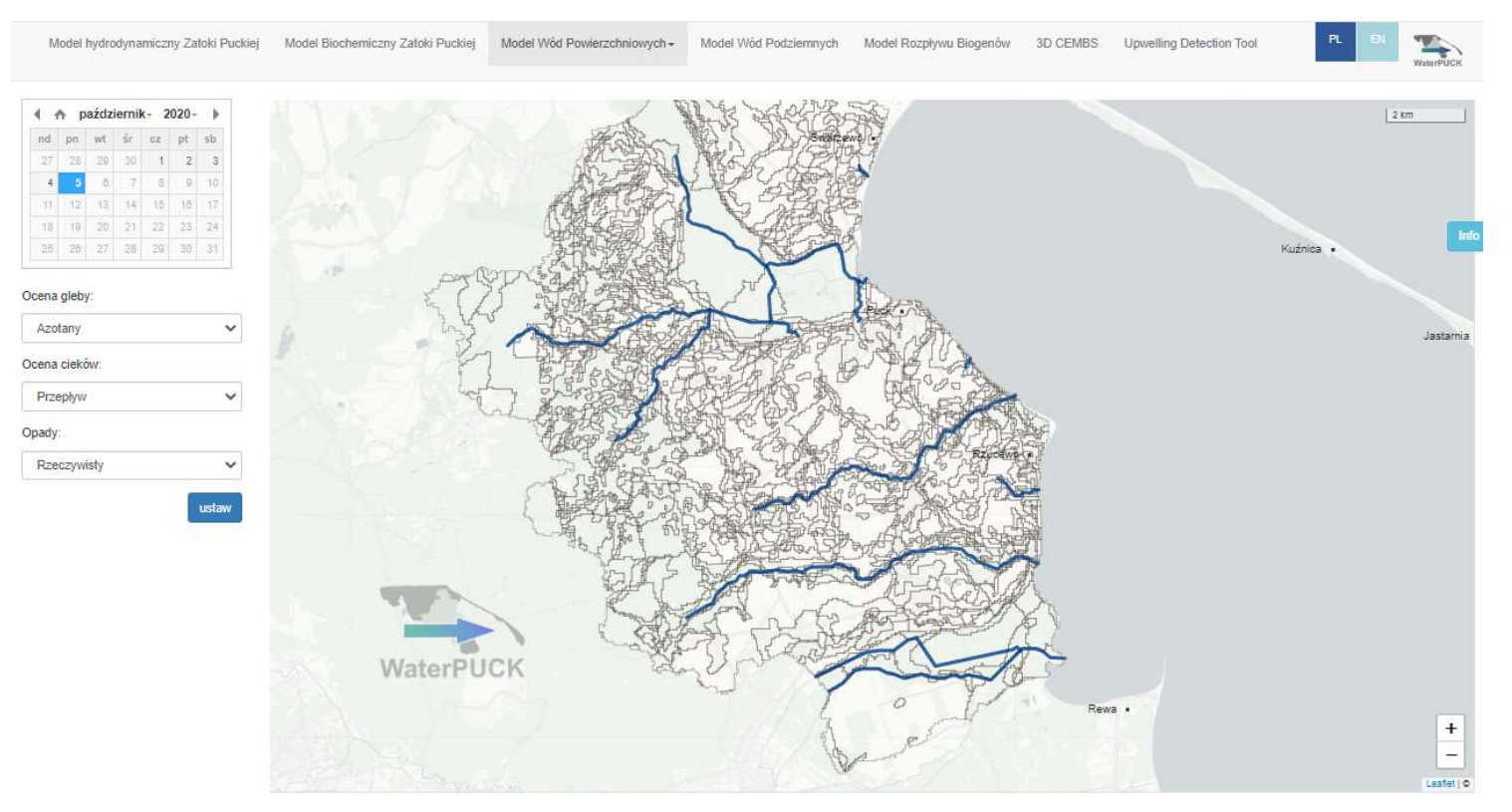

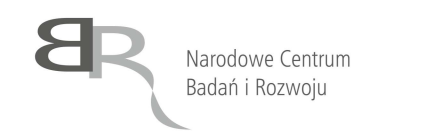

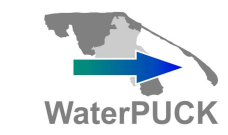

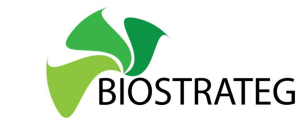

Aby wygenerować mapę należy wykonać następujące kroki:

| 1. Korzystając z kalendarza wybrać datę dla której ma zostać                                                 | 🔹 🏫 październik - 2020 - 🕨         |  |
|----------------------------------------------------------------------------------------------------|------------------------------------|--|
| wygenerowana mapa                                                                                            | nd pn wt śr cz pt sb               |  |
|                                                                                                    | 27 28 29 30 <b>1 2 3</b>           |  |
|                                                                                                    | 4 5 6 7 8 9 10                     |  |
|                                                                                                    | 11 12 13 14 15 16 17               |  |
|                                                                                                    | 18 19 20 21 22 23 24               |  |
|                                                                                                    | 25 26 27 28 29 30 31               |  |
|                                                                                                    |                                    |  |
| 2. Korzystając z listy rozwijanej zadecydować, dla jakiego rodzaju oceny gleby wygenerowany ma zostać model: | Ocena gleby:                       |  |
| a Azotany                                                                                                    | Azotany 🗸                          |  |
| b. Azot organiczny.                                                                                          | Azotany                            |  |
| c. Fosfor mineralny.                                                                                         | Azot organiczny                    |  |
| d. Fosfor organiczny                                                                                         | Fostor mineralny                   |  |
|                                                                                                    | T osioi organiczny                 |  |
| 3. Korzystając z listy rozwijanej zadecydować, dla jakiego                                                   | Ocena cieków:                      |  |
| rodzaju oceny cieków wygenerowany ma zostać model:                                                           | Przenkuw                           |  |
| a. Przepływ,                                                                                                 | Drzenkau                           |  |
| b. Azotany,                                                                                                  | Azot organiczny                    |  |
| c. Azot organiczny,                                                                                          | Fosfor organiczny                  |  |
| d. Fosfor mineralny,                                                                                         | Fosfor mineralny                   |  |
| e. Fosfor organiczny,                                                                                        | Azotany                            |  |
| f. Azotyny,                                                                                                  | Pestycydy [mg substancji aktywnej] |  |
| g. Pestycydy                                                                                                 |                                    |  |

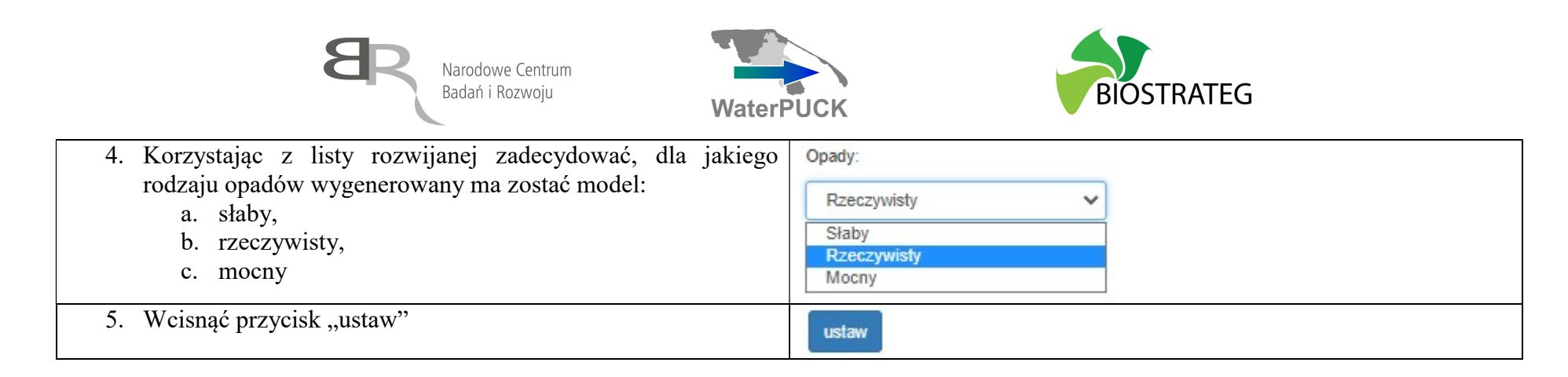

Po ustawieniu modelu i wciśnięciu przycisku "ustaw" generowana jest mapa dla wybranego wariantu. Każda z map dostępna jest w ujęciu dziennym, miesięcznym oraz rocznym. Kolejne rysunku przedstawiają 4 warianty map, w określonych ustawieniach (podane pod rysunkiem kolejno: ocena gleby, ocena cieków, opady).

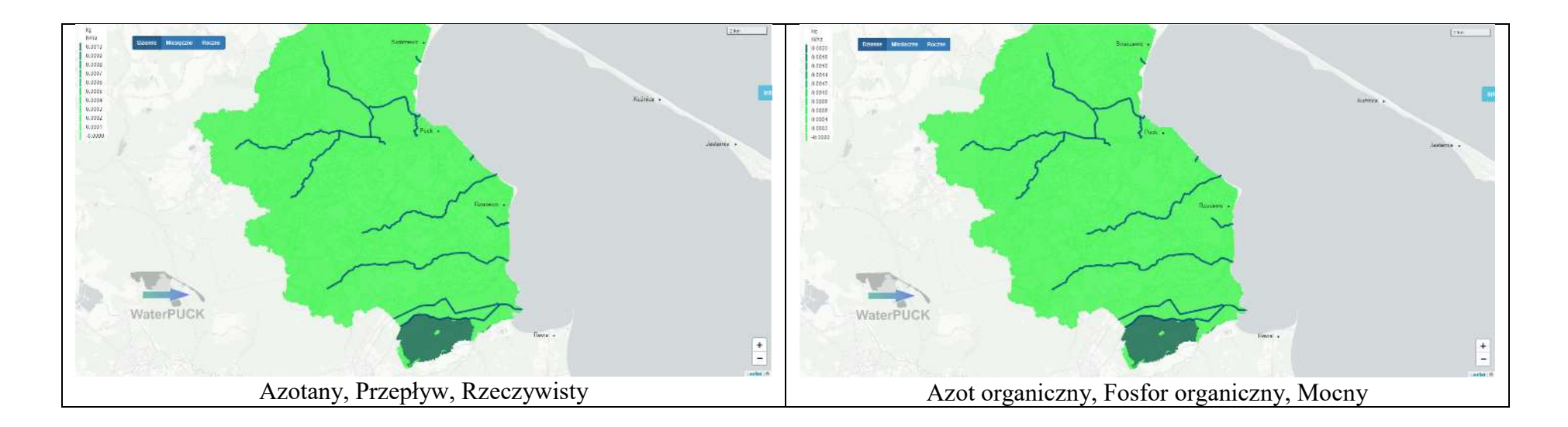

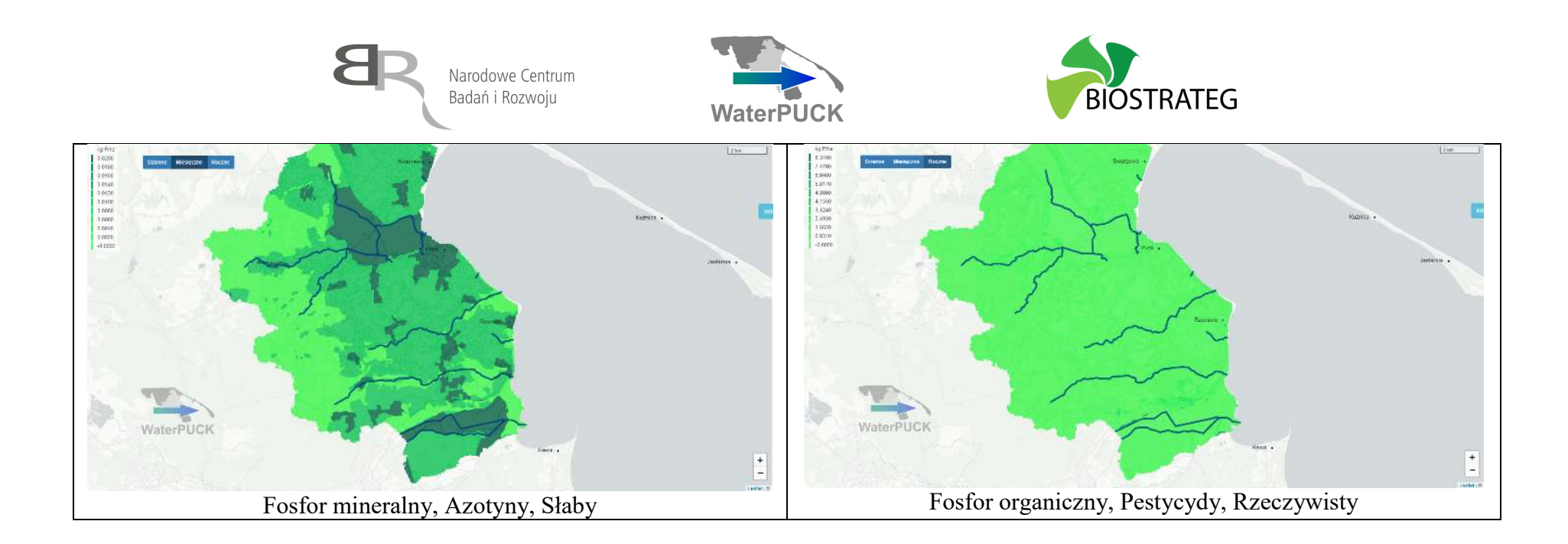

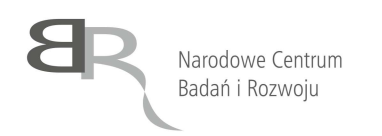

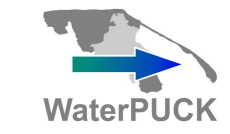

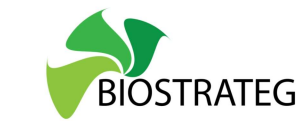

#### Model Wód Powierzchniowych – kalkulator

Drugą częścią modelu jest kalkulator umożliwiający wykonanie symulacji po wprowadzeniu zmian dotyczących planowanych upraw, dawek i rodzaju nawozów oraz środków ochrony roślin. Aby uzyskać do niego dostęp należy po otwarciu Modelu Wód Powierzchniowych najechać kurs wcisnąć na górnej belce przycisk Model Wód Powierzchniowych, a następnie kalkulator:

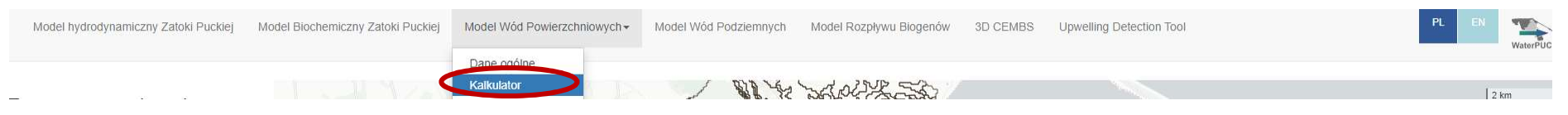

Aby skorzystać z kalkulatora należy wykonać następujące kroki:

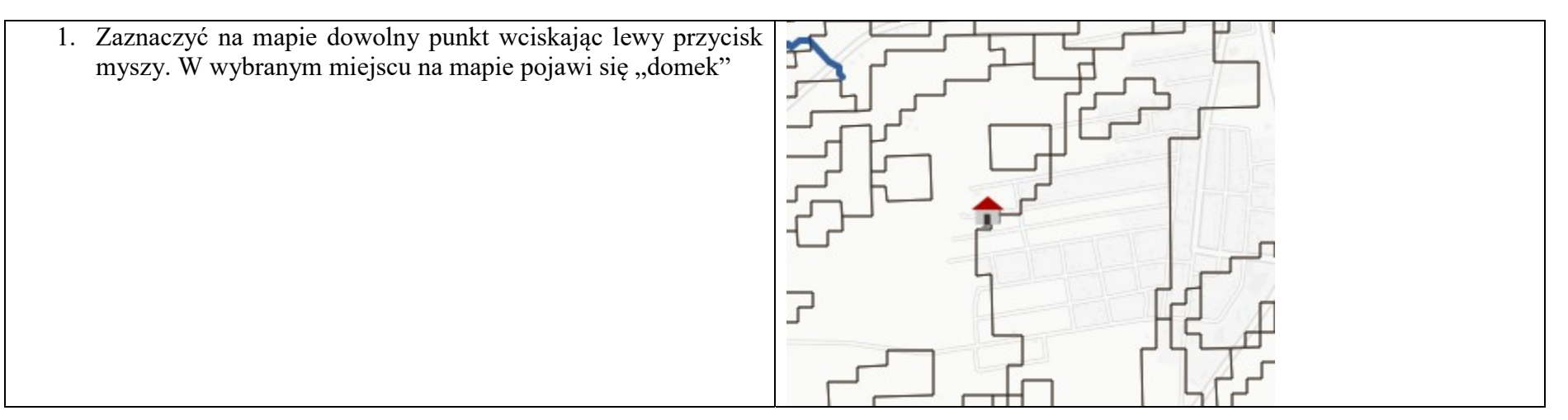

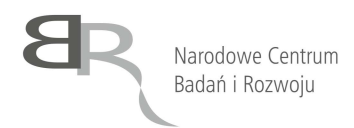

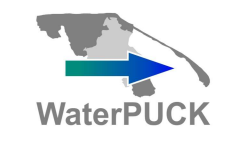

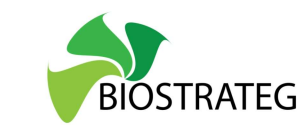

| 2. wypenne dane uzupennając.                                | Powierzchnia pola [ha]:                                                                                                    |
|-------------------------------------------------------------|----------------------------------------------------------------------------------------------------|
| a. Powierzchnię pola                                        | 500                                                                                                    |
| b. Roślinę (z rozwijanej listy)                             | Roślina:                                                                                                    |
| c. Nawóz pod korzeń (z rozwijanej listy)                    | kukurydza na kiszonkę 🗸 🗸                                                                                                    |
| d. Dawkę nawozu pod korzeń                                  | Nawóz pod korzeń:                                                                                                    |
| e. Nawóz wiosenny I dawka (z rozwijanej listy)              | Amofoska 10/12/32 🗸                                                                                                    |
| f. Dawkę nawozu wiosennego I dawka                          | Nawóz pod korzeń dawka (ko/ba):                                                                                                    |
| g. Nawóz wiosenny II dawka (z rozwijanej listy)             | 100                                                                                                    |
| h. Dawkę nawozu wiosennego II dawka                         |                                                                                                    |
| 1. Nawoz na sciernisko (z rozwijanej listy)                 | Nawoz włosenny i dawka:                                                                                                    |
| j. Dawkę nawozu na sciernisko                               |                                                                                                    |
| k. Pestycyd I (z rozwijanej listy)                          | Nawóz wiosenny I dawka dawka [kg/ha]:                                                                                                    |
| n. Dawkę pestycydu i<br>m. Pestycyd II (z rozwijanej listy) | 150                                                                                                    |
| n Dawke nestycydu II                                        | Nawóz wiosenny II dawka:                                                                                                    |
| n. Dunkę postjejdu n                                        | Amofoska 10/12/32                                                                                                    |
|                                                             | Nawóz wiosenny II dawka dawka [kg/ha]:                                                                                                    |
|                                                             | 50                                                                                                    |
|                                                             |                                                                                                    |
|                                                             | Nawóz na ściernisko:                                                                                                    |
|                                                             | Nawóz na ściernisko:<br>Brak 🗸                                                                                                    |
|                                                             | Nawóz na ściernisko:<br>Brak 🗸                                                                                                    |
|                                                             | Nawóz na ściernisko:<br>Brak 🗸<br>Nawóz na ściernisko dawka [kg/ha]:                                                                                                    |
|                                                             | Nawóz na ściernisko:<br>Brak 🗸<br>Nawóz na ściernisko dawka [kg/ha]:<br>Pestycyd I:                                                                                                    |
|                                                             | Nawóz na ściernisko:<br>Brak  V<br>Nawóz na ściernisko dawka [kg/ha]:<br>Pestycyd I:<br>Brak V                                                                                                    |
|                                                             | Nawóz na ściernisko:<br>Brak   Nawóz na ściernisko dawka [kg/ha]:  Pestycyd I:  Brak   Pestycyd I dawka [kg/ha]:                                                                                                    |
|                                                             | Nawóz na ściernisko:<br>Brak  Nawóz na ściernisko dawka [kg/ha]:<br>Pestycyd I:<br>Brak  Pestycyd I dawka [kg/ha]:                                                                                                    |
|                                                             | Nawóz na ściernisko:          Brak          Nawóz na ściernisko dawka [kg/ha]:          Pestycyd I:          Brak          Pestycyd I dawka [kg/ha]:          Pestycyd I dawka [kg/ha]:          Pestycyd I dawka [kg/ha]:          Pestycyd I dawka [kg/ha]:                                                                   |
|                                                             | Nawóz na ściernisko:          Brak       V         Nawóz na ściernisko dawka [kg/ha]:          Pestycyd I:          Brak       V         Pestycyd I dawka [kg/ha]:          Pestycyd I Brak       V         Pestycyd II:          Brak       V                                                                                  |
|                                                             | Nawóz na ściernisko:          Brak       ✓         Nawóz na ściernisko dawka [kg/ha]:          Pestycyd I:          Brak       ✓         Pestycyd I dawka [kg/ha]:          Pestycyd I dawka [kg/ha]:          Pestycyd I lawka [kg/ha]:          Pestycyd II:          Brak       ✓         Pestycyd II:          Brak       ✓ |
|                                                             | Nawóz na ściemisko:<br>Brak   Nawóz na ściemisko dawka [kg/ha]:  Pestycyd I:  Brak   Pestycyd I dawka [kg/ha]:  Pestycyd II:  Brak   Pestycyd II:  Pestycyd II:  Brak   Pestycyd II:                                                                                                    |

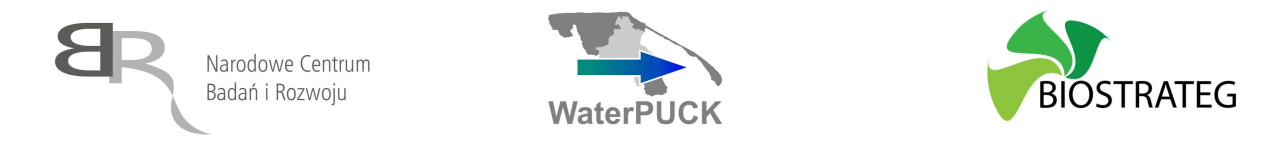

| 3. Wcisnąć przycisk "Generuj mapę"                                                                     | Generuj mapę |
|----------------------------------------------------------------------------------------------------|--------------|
| <ol> <li>Ustawienie dalszych parametrów przebiega tak jak w Modelu<br/>Wód Powierzchniowych</li> </ol> |              |

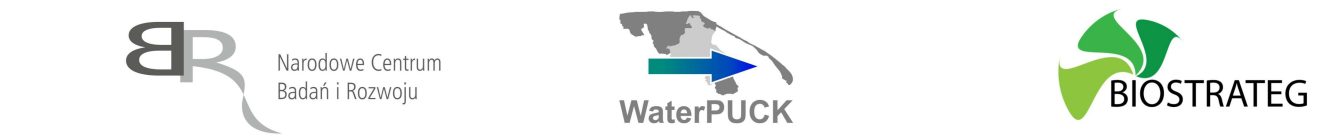

#### Model Wód Podziemnych

Moduł model wód podziemnych umożliwia generowanie map wód podziemnych na określony dzień w zależności od dwóch parametrów. Aby uzyskać do niego dostęp, należy zgodnie z procedurą opisaną we Wstępie wybrać z listy produktów pozycję "GROUNDPUCK – MODEL WÓD PODZIEMNYCH". Dodatkowe informacje o produkcie można znaleźć pod adresem:

#### https://waterpuck.pl/files/prod\_desc/PR12\_Produkt%20GroundPUCK.pdf

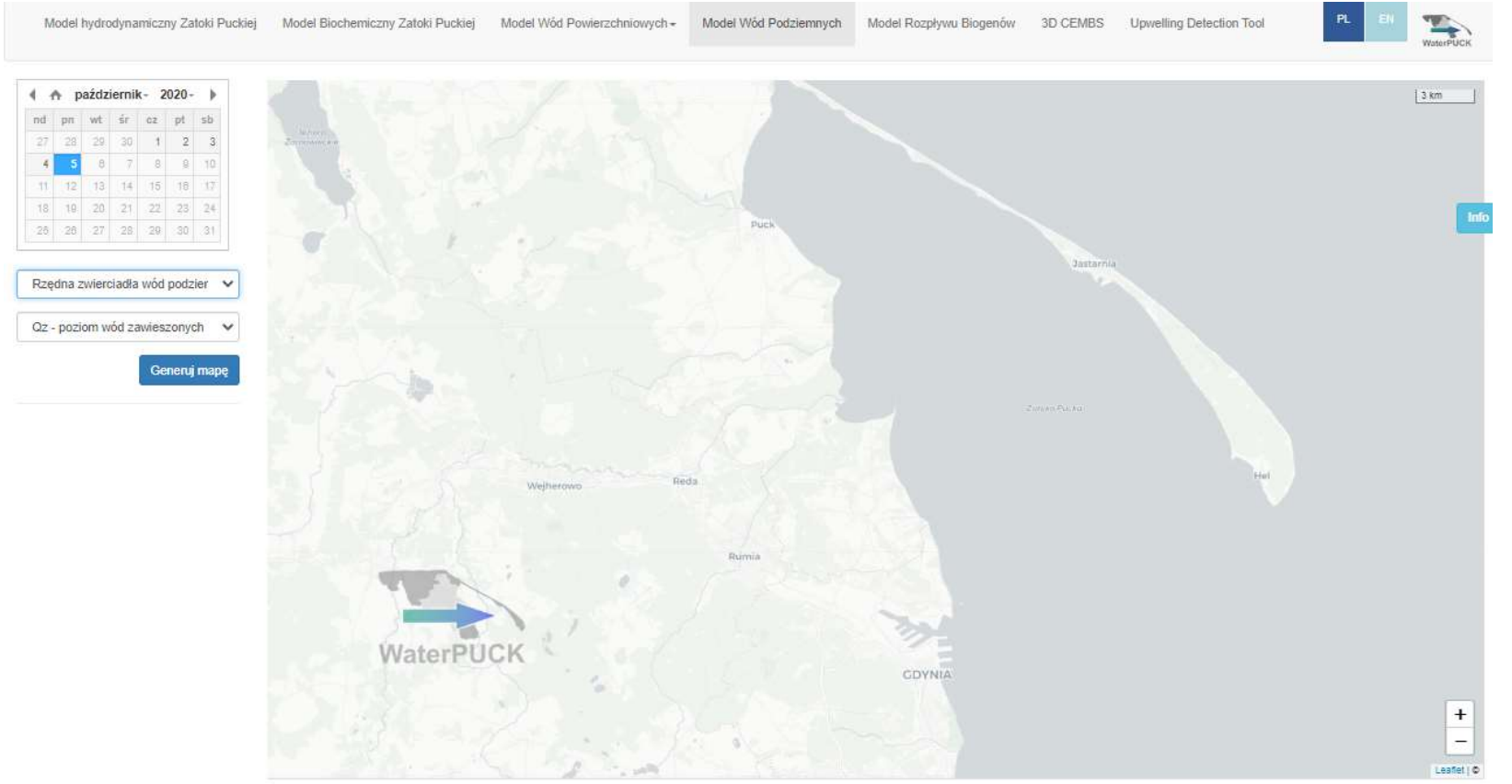

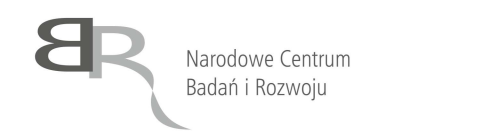

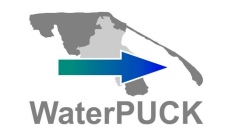

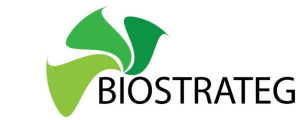

Aby wygenerować mapę należy wykonać następujące kroki:

| 1. Korzystając z kalendarza wybrać datę dla której ma zostać                                                                                                    | 🔹 🏫 październik- 2020- 🕨                                                                                                    |
|----------------------------------------------------------------------------------------------------|----------------------------------------------------------------------------------------------------|
| wygenerowana mapa                                                                                                    | nd pn wt śr cz pt sb                                                                                                    |
|                                                                                                    | 27 28 29 30 <b>1 2 3</b>                                                                                                    |
|                                                                                                    | <b>4 5 6</b> 7 8 9 10                                                                                                    |
|                                                                                                    | 11 12 13 14 15 16 17                                                                                                    |
|                                                                                                    | 18 19 20 21 22 23 24                                                                                                    |
|                                                                                                    | 25 26 27 28 29 30 31                                                                                                    |
|                                                                                                    |                                                                                                    |
| <ul> <li>2. Korzystając z listy rozwijanej zadecydować, czy wygenerowany ma zostać model dla:</li> <li>a. Rzędna zwierciadła wód podziemnych,</li> <li>b. Azot azotanowy</li> </ul>                                                 | Rzędna zwierciadła wód podzier V<br>Rzędna zwierciadła wód podziemnych<br>Azot azotanowy                                                  |
| <ul> <li>3. Korzystając z listy rozwijanej zadecydować, czy wygenerowany ma zostać model dla:</li> <li>a. Qz – poziom wód zawieszonych,</li> <li>b. Q1 – górny poziom wodonośny,</li> <li>c. Q2 – dolny poziom wodonośny</li> </ul> | Qz - poziom wód zawieszonych         Qz - poziom wód zawieszonych         Q1 - górny poziom wodonośny         Q2 - dolny poziom wodonośny |
| 4. Wcisnąć przycisk "Generuj mapę"                                                                                                    | Generuj mapę                                                                                                    |

Po ustawieniu modelu i wciśnięciu przycisku "Generuj mapę" generowana jest mapa dla wybranego wariantu. Każda z map dostępna jest w ujęciu dziennym, miesięcznym oraz rocznym. Kolejne rysunku przedstawiają 4 warianty map, w określonych ustawieniach (podane pod rysunkiem kolejno).

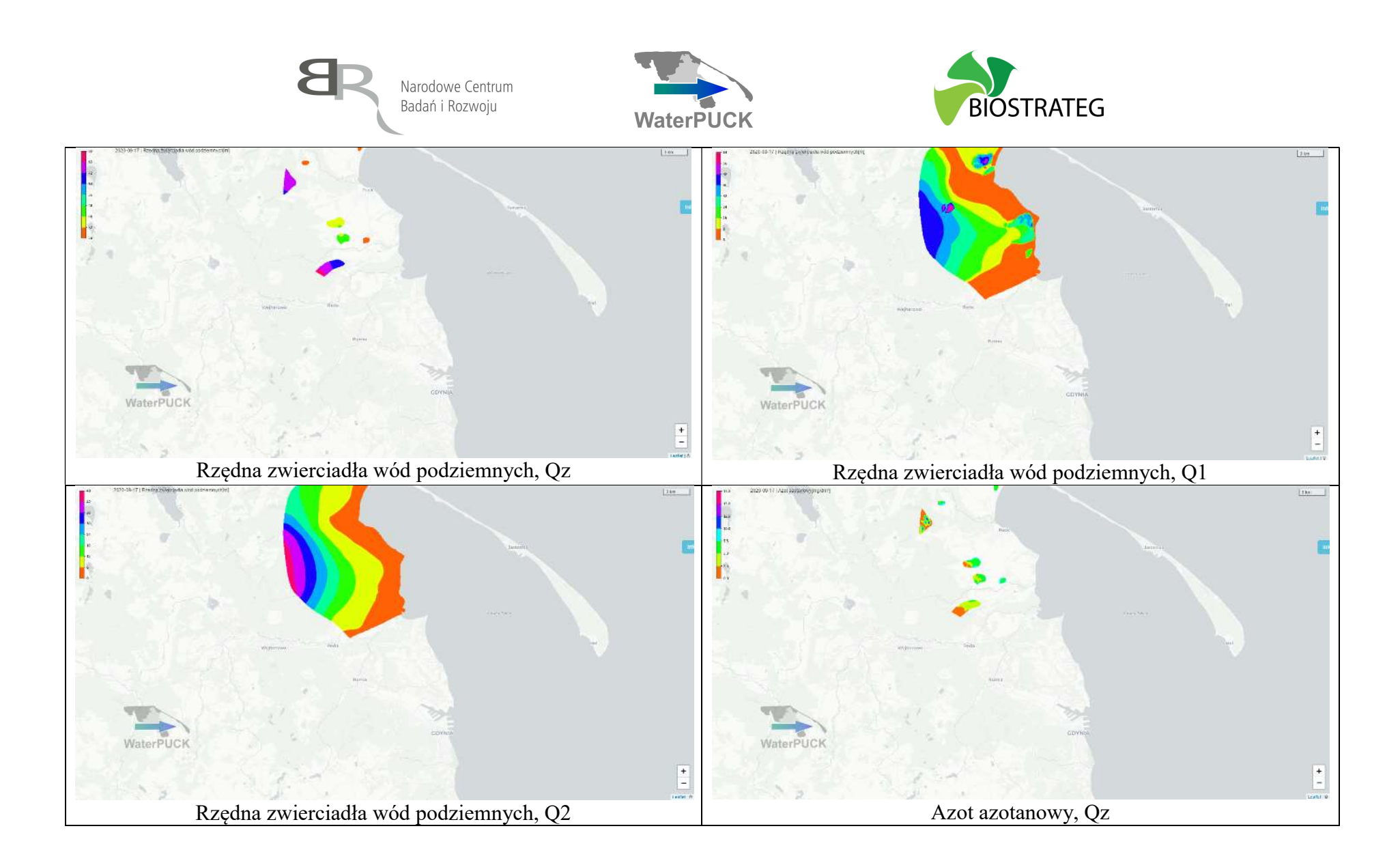

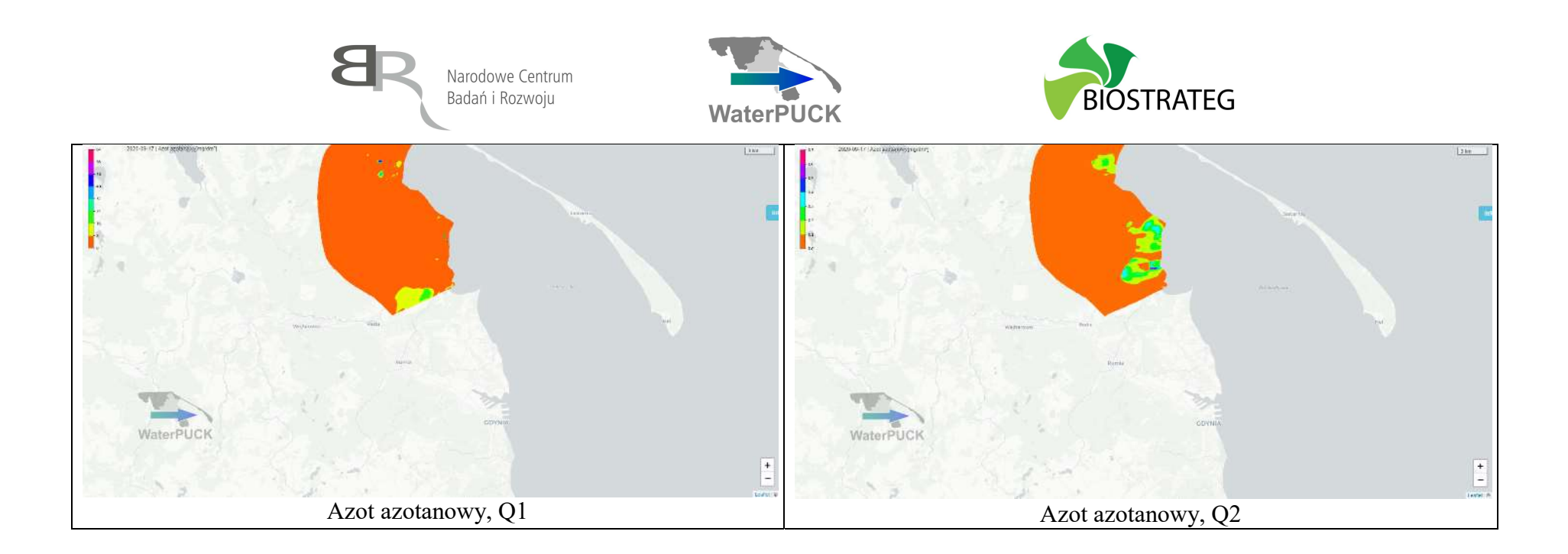

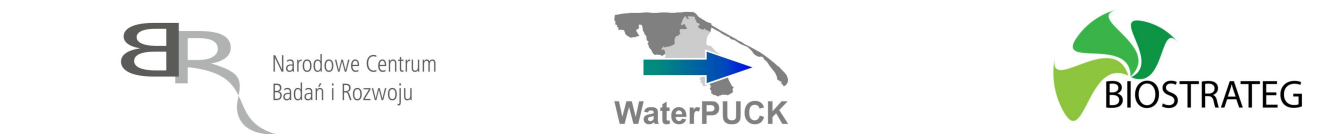

#### Model Rozpływu Biogenów

Model ten pozwala na wygenerowanie mapy Zatoki Puckiej dla wybranej daty na wybranej głębokości dla: Azotanów, Fosforanów, Amoniaku, Maksymalnego zasięgu rozpływu. Aby uzyskać do niego dostęp, należy zgodnie z procedurą opisaną we Wstępie wybrać z listy produktów pozycję "ECOPUCKBAY – MODEL ROZPŁYWU BIOGENÓW". Dodatkowe informacje o produkcie można znaleźć pod adresem:

 $https://waterpuck.pl/files/prod_desc/PR13_Produkt\%20 EcoPuckBay\%20-\%20 Model\%20 rozp\%C5\%82 ywu\%20 biogen\%C3\%B3 w\%20 ZP.pdf$ 

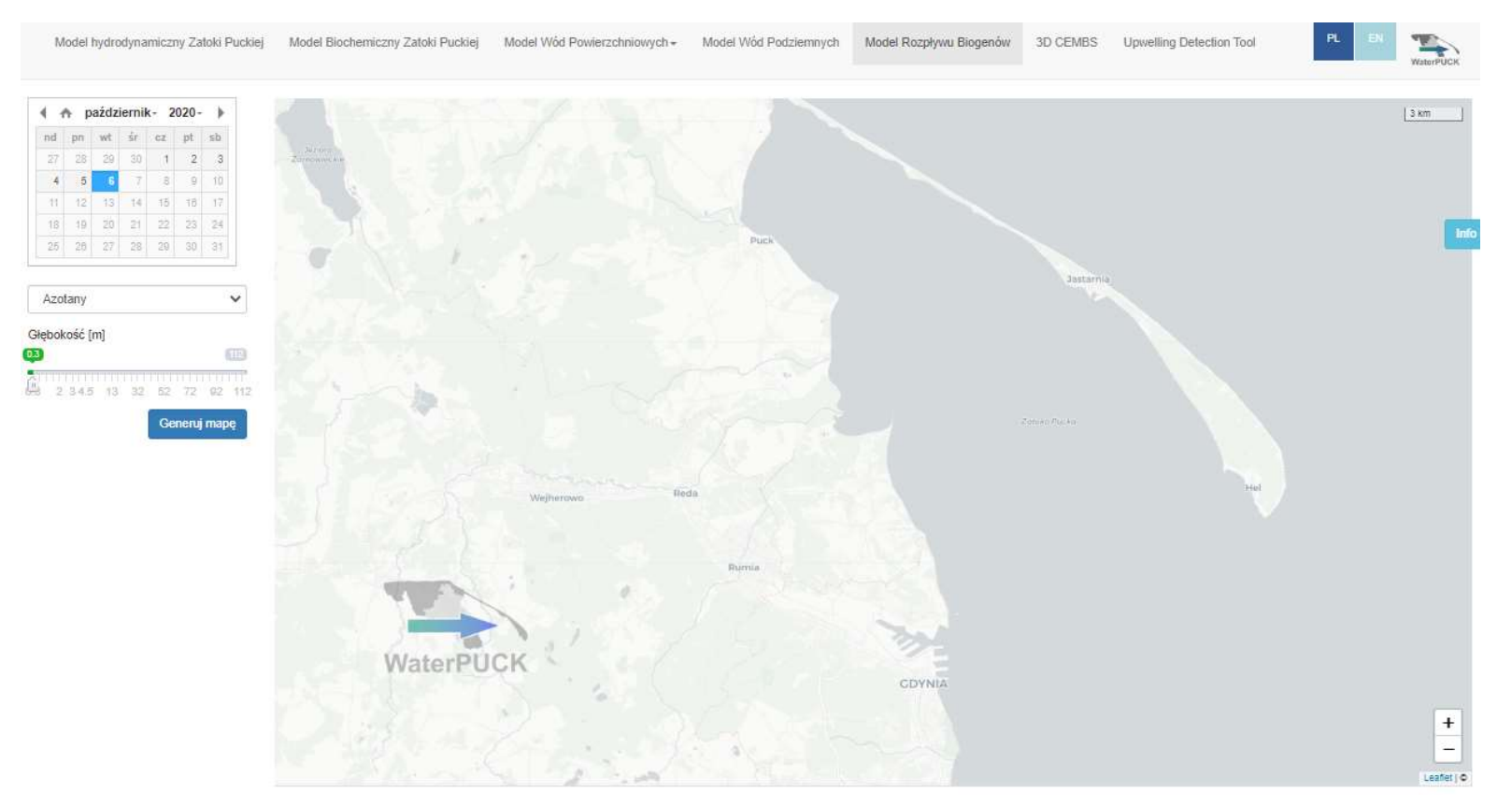

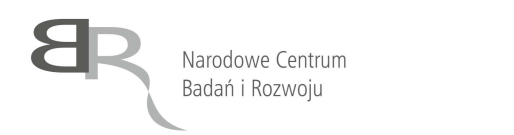

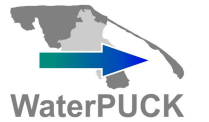

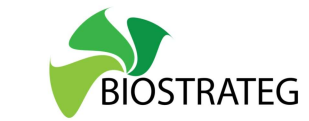

Aby wygenerować mapę należy wykonać następujące kroki:

| 1. Korzystając z kalendarza wybrać datę dla której ma zostać wygenerowana mapa                                                                                                    | 🔹 🏫 październik- 2020- 🕨                                                                                               |
|----------------------------------------------------------------------------------------------------|----------------------------------------------------------------------------------------------------|
| () genere () and mapa                                                                                                    | nd pn wt śr cz pt sb                                                                                                   |
|                                                                                                    | 27 28 29 30 <b>1 2 3</b>                                                                                               |
|                                                                                                    | 4 5 6 7 8 9 10                                                                                                    |
|                                                                                                    | 11 12 13 14 15 16 17                                                                                                   |
|                                                                                                    | 18 19 20 21 22 23 24                                                                                                   |
|                                                                                                    | 25 28 27 28 29 30 31                                                                                                   |
|                                                                                                    |                                                                                                    |
| <ul> <li>2. Korzystając z listy rozwijanej zadecydować, czy wygenerowany ma zostać model dla:</li> <li>a. Azotanów,</li> <li>b. Fosforanów,</li> <li>c. Amoniaku,</li> <li>d. Maksymalnego zasięgu rozpływu</li> </ul> | Azotany<br>Azotany<br>Fosforany<br>Amoniak<br>Maksymalny zasięg rozpływu<br>2 3 4.5 13 32 52 72 92 112<br>Generuj mapę |
| 3. Wybrać głębokość dla której ma zostać wygenerowana mapa                                                                                                    | Głębokość [m]                                                                                                    |
|                                                                                                    | 03 45 112                                                                                                    |
|                                                                                                    | 0.3 2 3 45 13 32 52 72 92 112                                                                                          |
|                                                                                                    | Generuj mapę                                                                                                    |
| 4. Wcisnąć przycisk "Generuj mapę"                                                                                                    | Generuj mapę                                                                                                    |

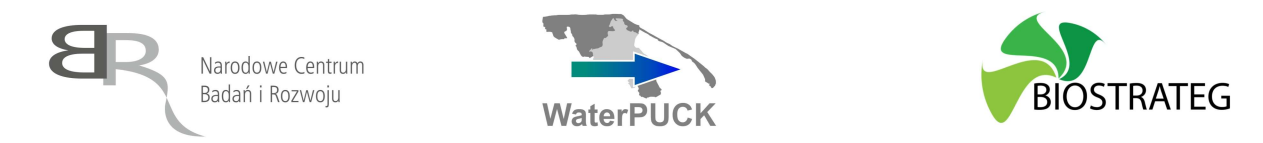

Po wybraniu z listy rozwijanej wybranej wersji mapy, zadeklarowania daty oraz głębokości wygenerowane są następujące mapy. W kolejności od lewej do prawej, od góry do dołu: Azotanów, Fosforanów, Amoniaku, Maksymalnego zasięgu rozpływu (na dzień 17.09.2020, głębokość 2 m)

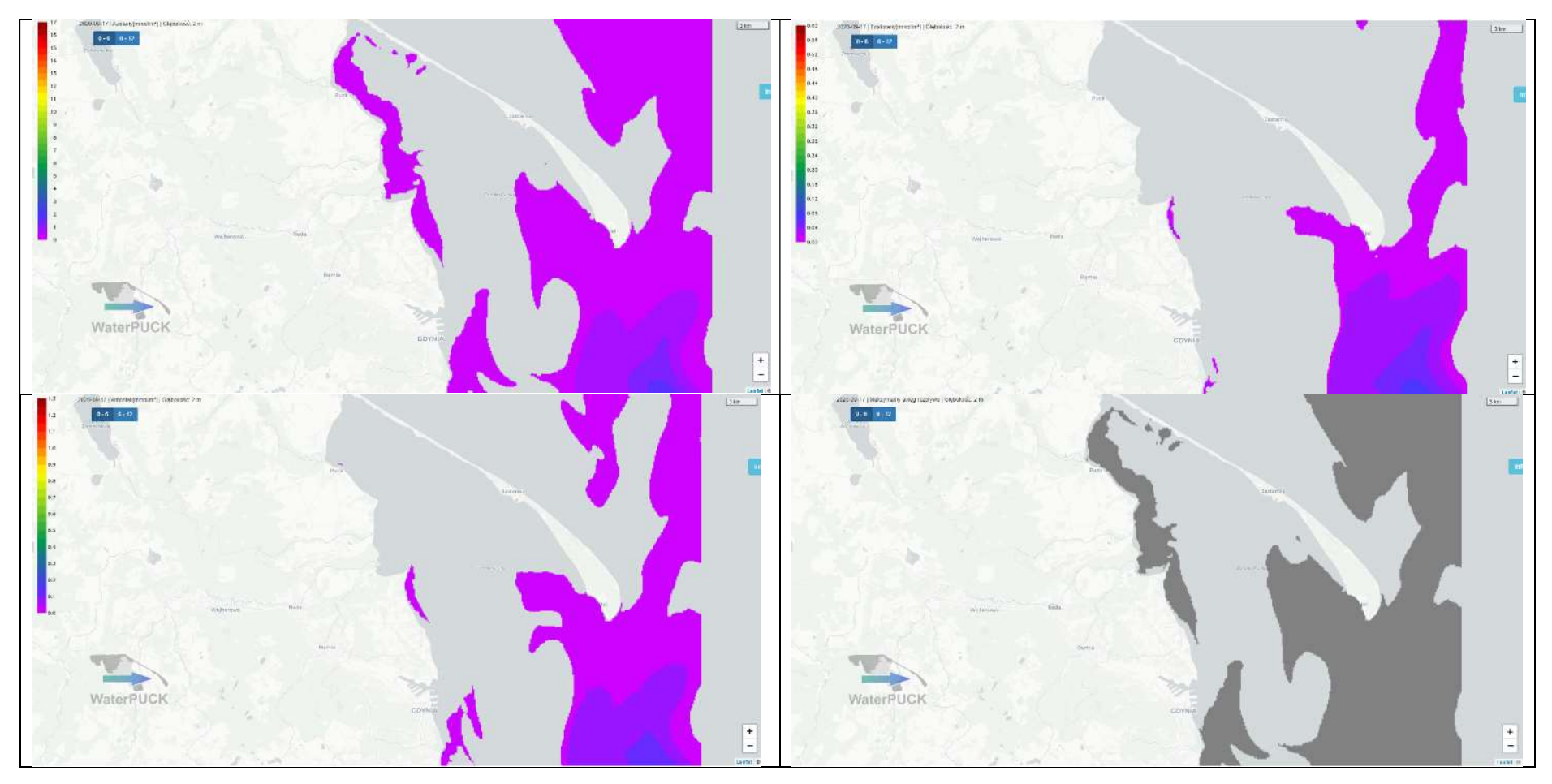

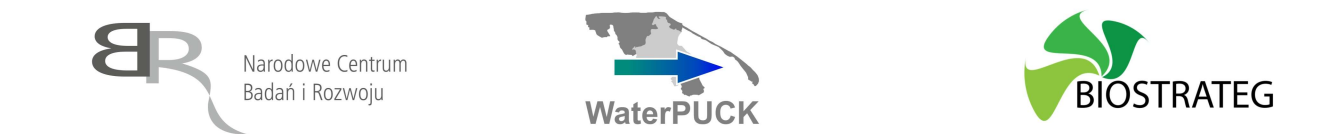

#### **Model 3D CEMBS**

Numeryczny model ekosystem Morza Bałtyckiego pozwala na monitorowanie zmian w czasie i przestrzeni w odniesieniu do parametrów fizycznych i biogeochemicznych środowiska morskiego. Kluczową częścią modelu jest możliwość wygenerowania 48-godzinnej prognozy zmian w odniesieniu do kilku parametrów. Dodatkowe informacje o produkcie można znaleźć pod adresem:

https://waterpuck.pl/files/prod\_desc/PR14\_3D%20CEMBS%20z%20modu%C5%82em%20upwellingu.pdf

Aby uzyskać do niego dostęp, należy zgodnie z procedurą opisaną we Wstępie wybrać z listy produktów pozycję "3D CEMBS – MODEL EKOSYSTEMU MORZA BAŁTYCKIEGO". Powoduje to przekierowanie na stronę, gdzie można znaleźć informację o modelu, archwium prognoz, publikacje oraz sam model.

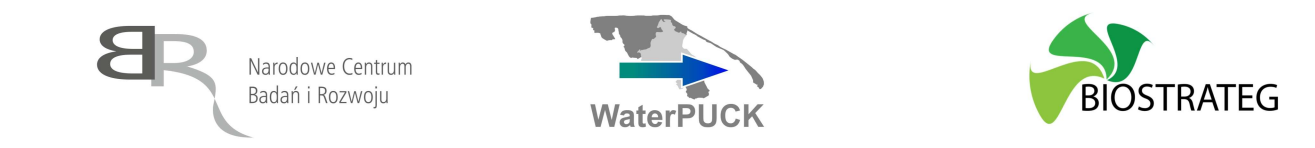

③ Niezabezpieczona deep.iopan.gda.pl/CEMBaltic/new\_lay/index.php 4 C

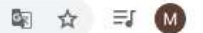

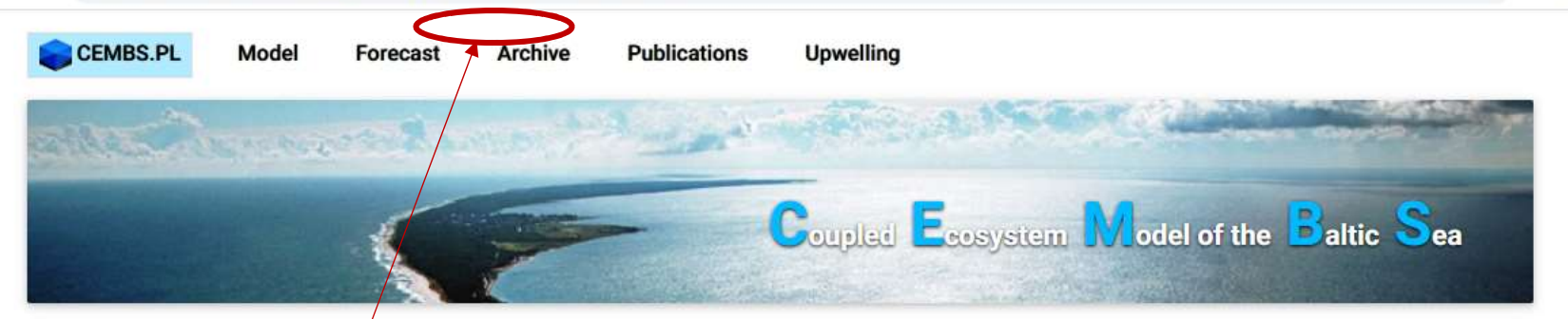

#### **3D CEMBS Model**

The numerical ecosystem model of the Baltic Sea 3D CEMBS allows tracking time and space changes of physical and biogeochemical parameters of the marine environment. An essential element of this project is to develop numerical methods for predicting the emergence of threats to our coastal area (for example, blooms of algae, sea surface height changes, ice cover reach, and others), which will become a modern tool that can help in managing the environment. The diagnosis of the processes in this project is not only important from the scientific point of view but also allows a deeper understanding of the Baltic ecosystem functioning.

It is also of a great importance for this group of people, which plans to spend free time near our coast. Operational model allows the information flow about the state of the marine environment in real-t/me, and 48 hours in advance. The effects of the proposed project can become a potent tool for policymakers and local authorities, especially in emergency situations.

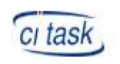

Calculations were carried out on cluster Tryton at the Academic Computer Center in Gdańsk.

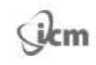

Atmospheric forcing used in simulations was made available free of charge by ICM - University of Warsaw.

Satellite SST assimilation conducted by courtesy of SatBałtyk - Satellite Environment Control of Baltic Sea.

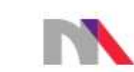

This work was carried out in support of grant No NN305 111636 -Ministry of Science and Higher Education.

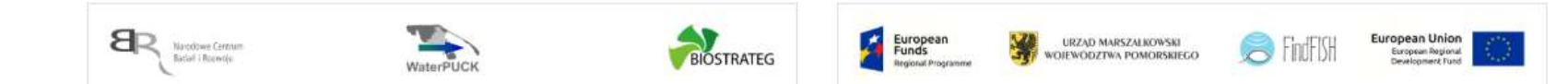

Po kliknięciu w moduł "Forecast" pojawia się mapa wraz systemem umożliwiającym zdefiniowanie parametrów prognozy.

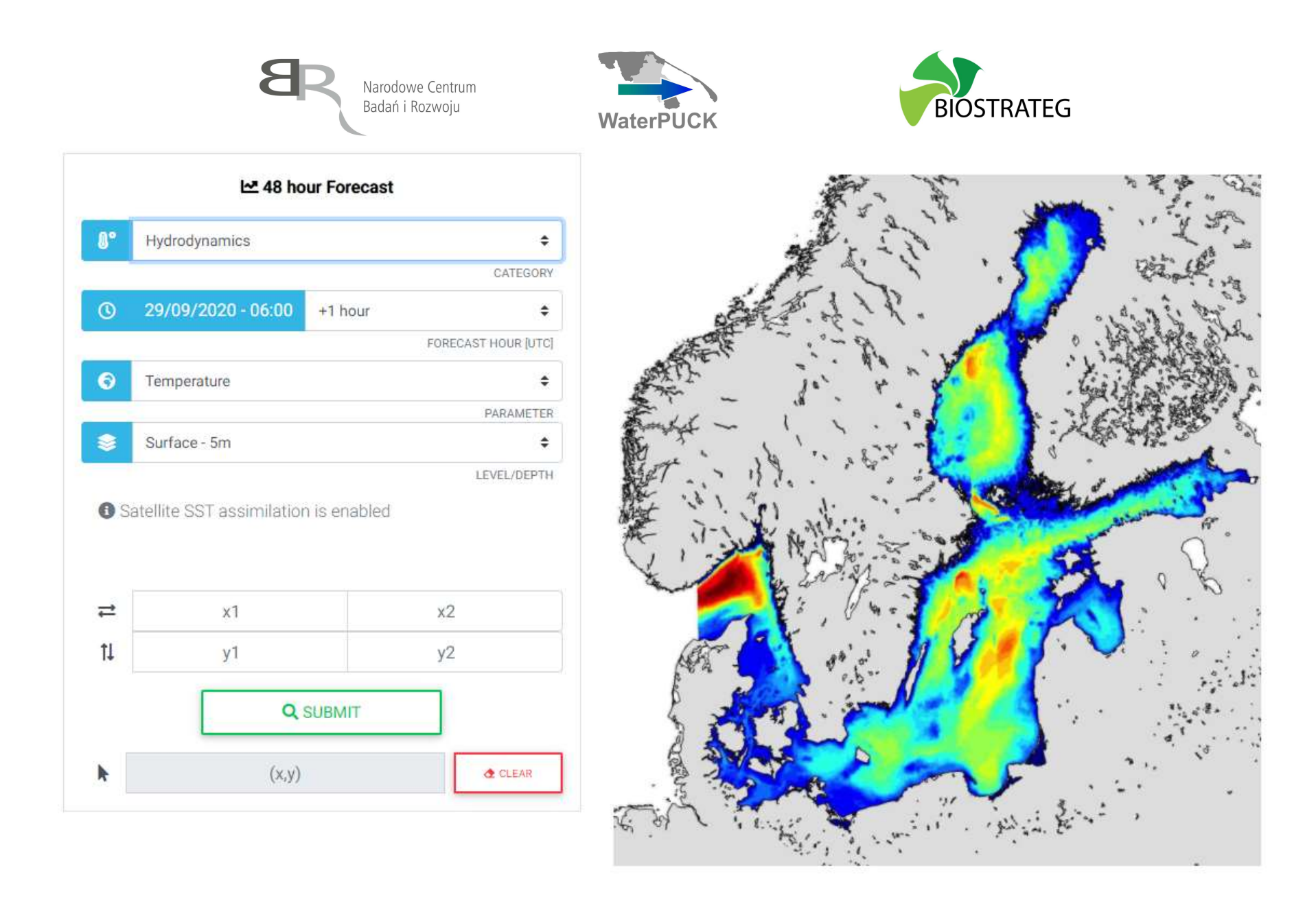

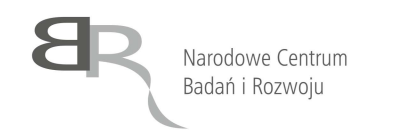

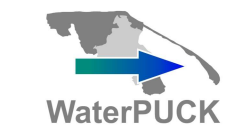

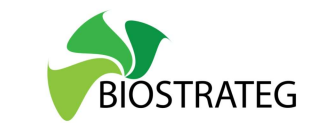

Aby wygenerować mapę należy wykonać następujące kroki:

| 1. Korzystając z listy rozwijanej wybrać kategorię | _         |                          |   |
|----------------------------------------------------|-----------|--------------------------|---|
| modelu:<br>a. hydrodynamika                        | <b>8°</b> | Hydrodynamics            | ÷ |
| b. biogeochemia                                    |           | Hydrodynamics            |   |
|                                                    |           | Biogeochemistry          |   |
|                                                    |           | 04/10/2020 06:00 11 hour |   |

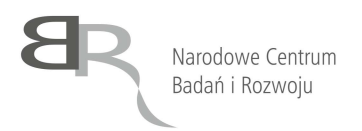

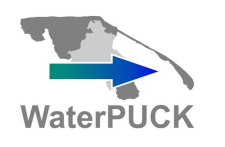

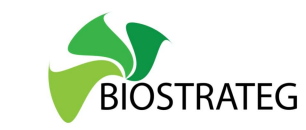

 Korzystając z listy rozwijanej zadecydować, jaki ma być czas predykcji – maksymalnie do 48 godzin od daty wyjściowej

| CATEGORY |                                                              |                           |      |
|----------|--------------------------------------------------------------|---------------------------|------|
| \$       | +1 hour                                                      | 04/10/2020 - 06:00        | 0    |
|          | +1 hour                                                      |                           |      |
|          | +2 hours<br>+3 hours<br>+4 hours<br>+5 hours                 | Temperature               | 9    |
|          | +6 hours                                                     | Surface - 5m              | 8    |
|          | +9 hours<br>+10 hours<br>+11 hours<br>+12 hours<br>+13 hours | atellite SST assimilatior | 1 Sa |
|          | +14 hours<br>+15 hours                                       | x1                        | ≓    |
|          | +17 hours<br>+18 hours                                       | у1                        | ţ1   |
|          | +19 hours                                                    |                           |      |

| Narodowe Centrum<br>Badań i Rozwoju                                                                                                    | WaterPUCK                                                                                                    |  |
|----------------------------------------------------------------------------------------------------|----------------------------------------------------------------------------------------------------|--|
| <ul> <li>3. (dla modelu hydrodynamicznego) Korzystając z listy rozwijanej zadecydować, jaki ma być przewidywany parametr: <ul> <li>a. temperatura,</li> <li>b. zasolenie,</li> <li>c. poziom morza,</li> <li>d. prądy morskie,</li> <li>e. stężenie lodu morskiego,</li> <li>f. grubość pokrywy lodowej</li> <li>g. upwelling</li> </ul> </li> </ul>                    | <ul> <li>Temperature</li> <li>Salinity</li> <li>Sea Surface Height</li> <li>Currents</li> <li>Sea Ice Concentration</li> <li>Sea Ice Thickness</li> <li>Upwelling</li> </ul>      |  |
| <ul> <li>4. (dla modelu biogeochemicznego) Korzystając z<br/>listy rozwijanej zadecydować, jaki ma być<br/>przewidywany parametr: <ul> <li>a. Chlorophyll A,</li> <li>b. Phytoplankton,</li> <li>c. Zooplankton,</li> <li>d. Nitrate,</li> <li>e. Ammonia,</li> <li>f. Phosphate,</li> <li>g. Silicate,</li> <li>h. Oxygen,</li> <li>i. Detritus</li> </ul> </li> </ul> | <ul> <li>Chlorophyll a</li> <li>Chlorophyll a</li> <li>Phytoplankton<br/>Zooplankton<br/>Nitrate<br/>Ammonia</li> <li>S Phosphate<br/>Silicate<br/>Oxygen<br/>Detritus</li> </ul> |  |

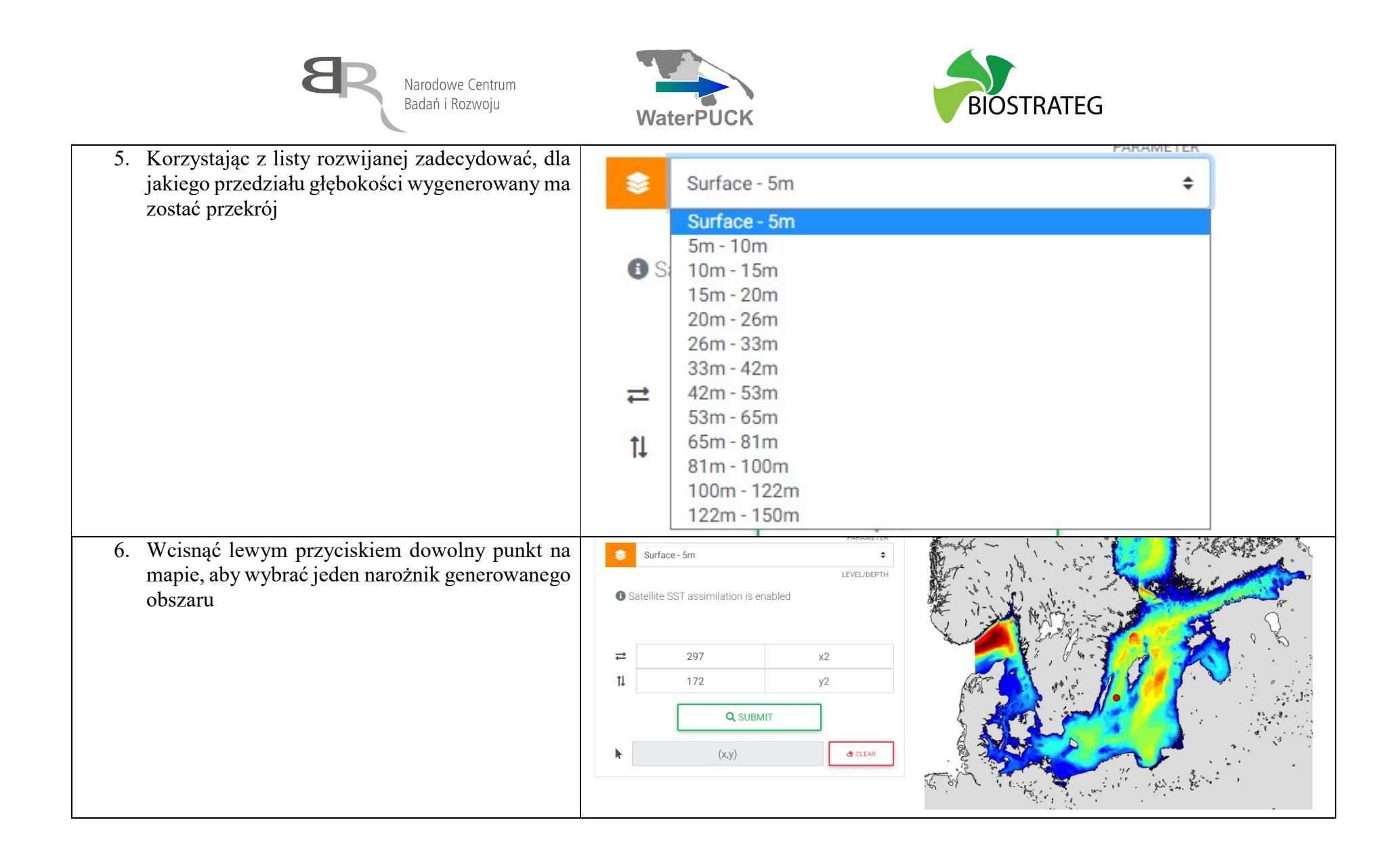

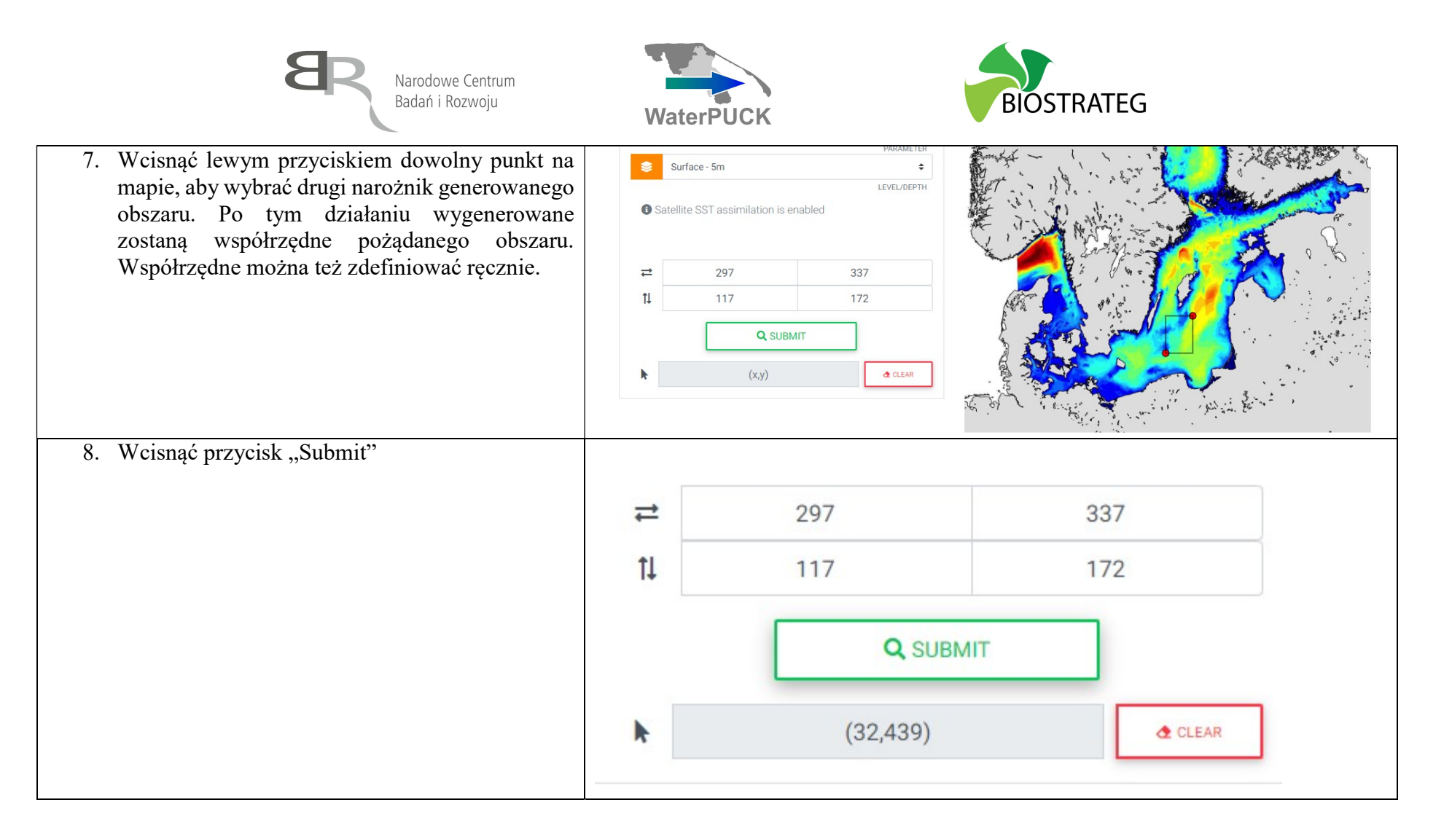

Poniższy przykład pokazuje wygenerowany model biogeochemiczny dla czas +5 godzina od daty 07/10/2020 - 00:00 - stężenie chlorophyll a na głębokości 0-5 m.

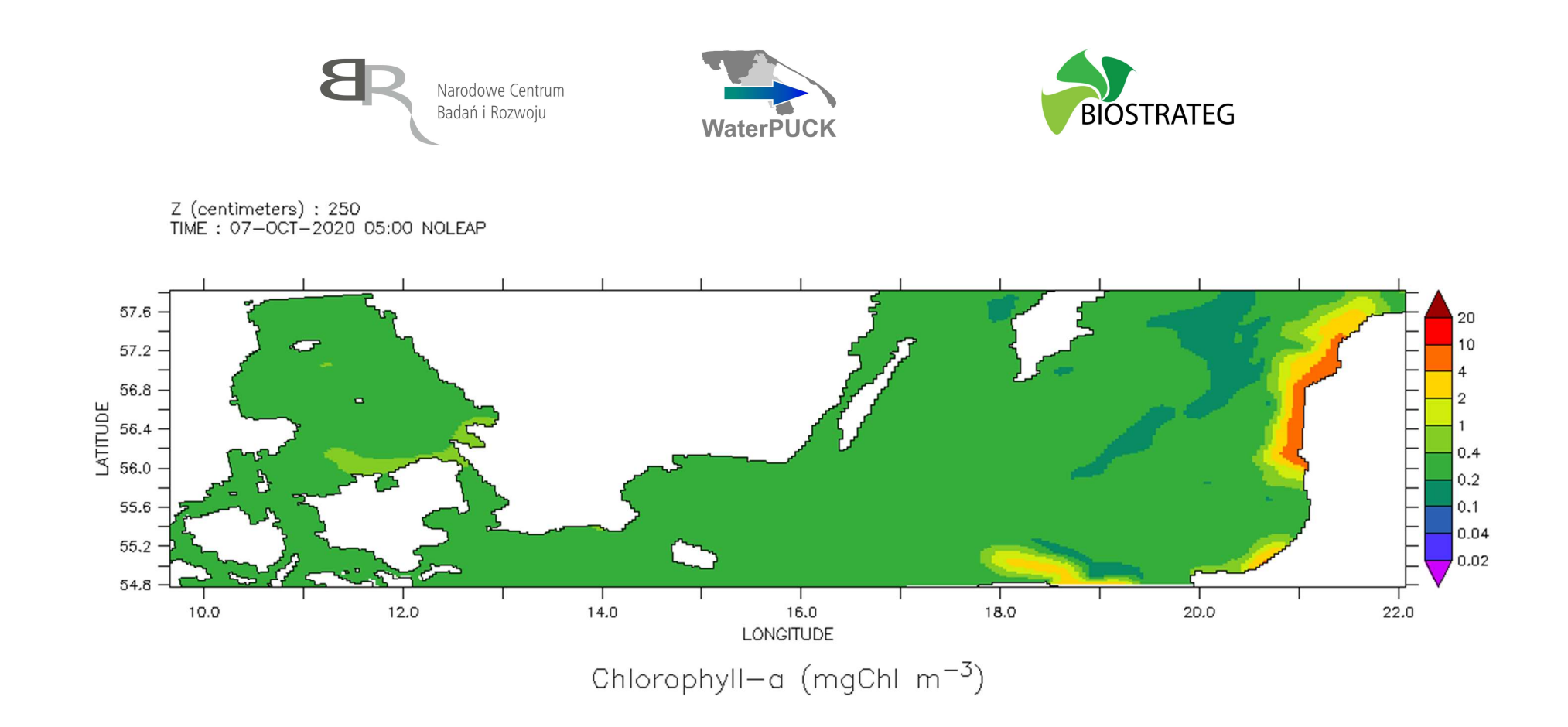

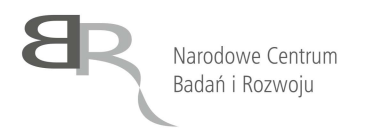

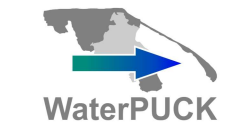

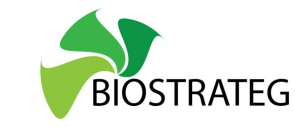

#### Kalkulator gospodarstwa

Kalkulator gospodarstwa jest funkcjonalnością umożliwiającą oszacowanie bilansu gospodarstw w zakresie przychodu, rozchodu, nadmiaru i efektywności. Funkcjonalność umożliwia specyfikację powierzchni gospodarstwa oraz województwa, dla którego szacunek jest przeprowadzany, a także stosowanych substancji (wybór z rozwijanej listy oraz specyfikacja ilość w dt – istnieje możliwość dowolnego definiowania kombinacji substancji) :

- Nawozów mineralnych,
- Mieszanki dla bydła,
- Mieszanki dla trzody chlewnej,
- Mieszanki dla drobiu,
- Nawozy naturalne,
- Pasze energetyczne i białkowe,
- Rośliny motylkowate,
- Pozostałe produkty.

Aby uzyskać do niego dostęp, należy zgodnie z procedurą opisaną we Wstępie wybrać z listy produktów pozycję "KALKULATOR GOSPODARSTWA". Dodatkowe informacje o produkcie można znaleźć pod adresem:

 $https://waterpuck.pl/files/prod_desc/PR01_Kalkulator\%20 gospodars tw\%20 rolnych\%20 CalcGosPuck.pdf$ 

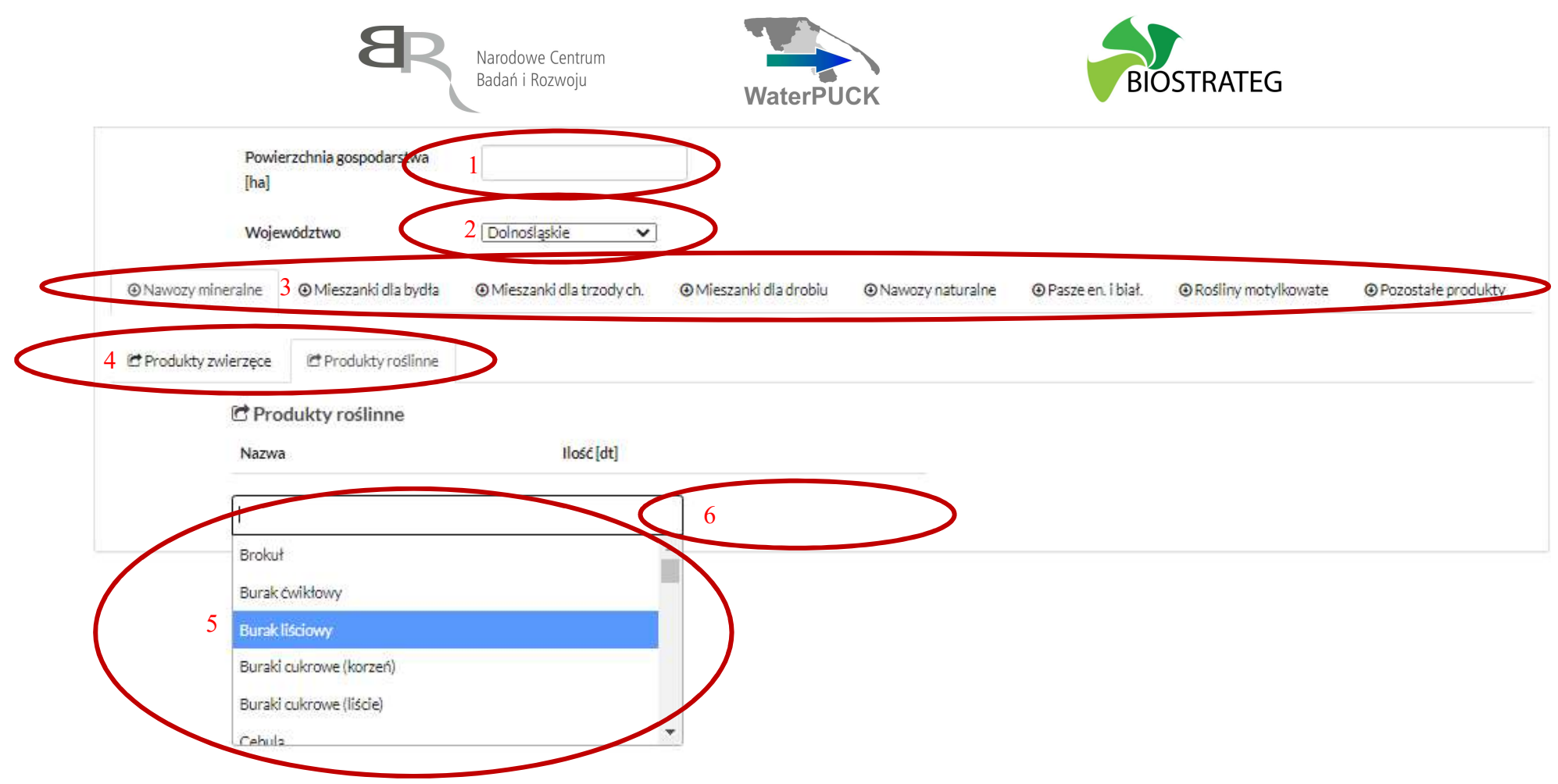

Na widocznym ekranie zadeklarować należy:

- 1. Powierzchnię gospodarstwa w hektarach
- 2. Województwo
- 3. Produkty charakterystyczne dla gospodarstwa poprzez kliknięcie danego przycisku i wykonanie (również kilkukrotnie) punktów 4-6
- 4. Wybór produktów roślinnych lub zwierzęcych
- 5. Wybór interesującego nas produktu z listy rozwijalnej
- 6. Zadeklarowanie ilości produktu po jego wybraniu z listy

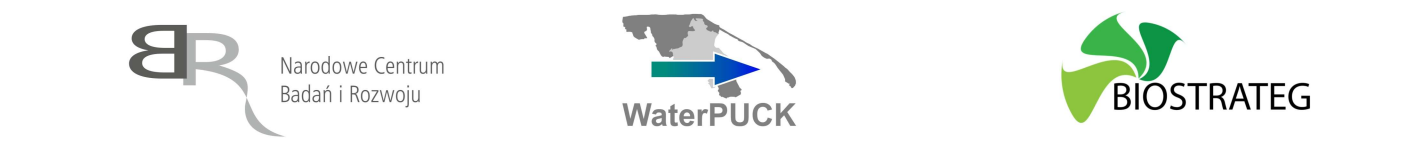

Każdorazowo po zdeklarowaniu produktu zmieni się bilans gospodarstwa, nie jest konieczne potwierdzanie dodatkowym przyciskiem bądź generowanie raportu. Przykład wygenerowanego bilansu dla 70 ha gospodarstwa w województwie pomorskim przedstawia się następująco:

| Bilans gospodarstw |         |        |        |  |
|--------------------|---------|--------|--------|--|
|                    | Ν       | Р      | к      |  |
| Przychód [kg]:     | 9224.00 | 604.50 | 618.45 |  |
| Rozchód [kg]:      | 1977.50 | 375.90 | 530.95 |  |
| Nadmiar [kg]:      | 7246.50 | 228.60 | 87.50  |  |
| Efektywność [%]:   | 21.44   | 62.18  | 85.85  |  |

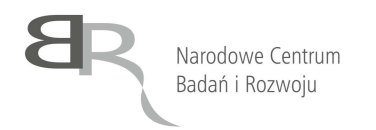

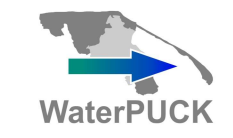

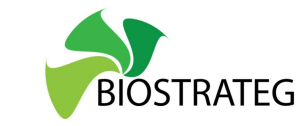

#### Kalkulator wymywania

Kalkulator wymywania pozwala na oszacowanie wymywania z azotu w pola w różnych ujęciach:

- Wymycie bazowe azotu [kg/ha]
- Zawarość całowita azotu [kg]
- Wymywanie zmodyfikowane [kg/ha]
- PLON [t/ha]
- Intensywność nawożenia [kg/ha]
- Dodatkowe wymywanie [kg/ha]
- Suma wymywania [kg/ha]
- Wymywanie z pola [kg]

W celu dokonania kalkulacji definiuje się:

- Rodzaj rośliny
- Masę produktu [dt]
- Powierzchnię pola [ha]
- Stosowany nawóz

Oraz deklaruje się:

- Przyoranie przemiennych użytków zielonych wiosną [nie / tak]
- Rodzaj gleby [piaszczysta / piasek gliniany / gliniasta / organiczna]
- Termin orki jesiennej [wczesna jesień (plus wrzesień) / późna jesień (październik-listopad) / brak orki jesiennej]
- Nawóz naturalny [brak / obornik / gnojowica].

Aby uzyskać do niego dostęp, należy zgodnie z procedurą opisaną we Wstępie wybrać z listy produktów pozycję "KALKULATOR WYMYWANIA". Dodatkowe informacje o produkcie można znaleźć pod adresem:

 $https://waterpuck.pl/files/prod_desc/PR02_wymywania\%20azotu\%20CalcNPuck.pdf$ 

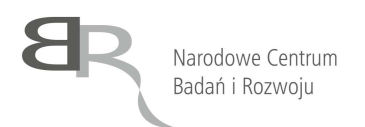

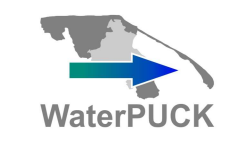

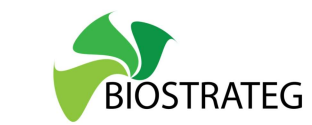

|                                                                       |                                                                                                    | Wymywanie azotu z pola                                                                                           |                                                                                                    |  |  |
|-----------------------------------------------------------------------|----------------------------------------------------------------------------------------------------|----------------------------------------------------------------------------------------------------|----------------------------------------------------------------------------------------------------|--|--|
| Wymycie bazov                                                         | ve azotu [kg/ha]:                                                                                                    |                                                                                                    |                                                                                                    |  |  |
| Zawarość całowita azotu [kg]:                                         |                                                                                                    |                                                                                                    |                                                                                                    |  |  |
| Wymywanie zmodyfikowane [kg/ha]:                                      |                                                                                                    |                                                                                                    |                                                                                                    |  |  |
| PLON [t/ha]:                                                          | PLON [t/ha]:                                                                                                    |                                                                                                    |                                                                                                    |  |  |
| Intensywność r                                                        | Intensywność nawożenia [kg/ha]:                                                                                                    |                                                                                                    |                                                                                                    |  |  |
| Dodatkowe wy                                                          | Dodatkowe wymywanie [kg/ha]:                                                                                                    |                                                                                                    |                                                                                                    |  |  |
| Suma wymywa                                                           | Suma wymywania [kg/ha]:                                                                                                    |                                                                                                    |                                                                                                    |  |  |
| Wymywanie z p                                                         | oola [kg]:                                                                                                    |                                                                                                    |                                                                                                    |  |  |
| a. 11                                                                 |                                                                                                    | 2                                                                                                    |                                                                                                    |  |  |
| Rostina                                                               |                                                                                                    |                                                                                                    |                                                                                                    |  |  |
| 10051110                                                              | Wybierz roślinę +                                                                                                    | Przyoranie przemiennych<br>użytków zielonych wiosną:                                                             | • Nie O Tak                                                                                                    |  |  |
| Masa                                                                  | Wybierz roślinę +                                                                                                    | Przyoranie przemiennych<br>użytków zielonych wiosną:<br>Rodzaj gleby                                             | Nie O Tak                                                                                                    |  |  |
| Masa<br>produktu [dt]                                                 | Wybierz roślinę ←       Image: Image of the state of the state of the | Przyoranie przemiennych<br>użytków zielonych wiosną:<br>Rodzaj gleby                                             | <ul> <li>Nie</li> <li>Tak</li> <li>gleba piaszczysta</li> <li>piasek gliniany</li> <li>gleba gliniasta</li> <li>gleba organiczna</li> </ul>                                                                                                    |  |  |
| Masa<br>produktu [dt]<br>Powierzchnia                                 | Wybierz roślinę +                                                                                                    | Przyoranie przemiennych<br>użytków zielonych wiosną:<br>Rodzaj gleby<br>Termin orki jesiennej                    | <ul> <li>Nie O Tak</li> <li>gleba piaszczysta O piasek gliniany O gleba gliniasta</li> <li>gleba organiczna</li> <li>Wczesna jesień (plus wrzesień)</li> </ul>                                                                                                   |  |  |
| Masa<br>produktu [dt]<br>Powierzchnia<br>pola [ha]                    | Wybierz roślinę +                                                                                                    | Przyoranie przemiennych<br>użytków zielonych wiosną:<br>Rodzaj gleby<br>Termin orki jesiennej                    | <ul> <li>Nie O Tak</li> <li>gleba piaszczysta O piasek gliniany O gleba gliniasta</li> <li>gleba organiczna</li> <li>Wczesna jesień (plus wrzesień)</li> <li>Późna jesień (październik-listopad) O Brak orki jesiennej</li> </ul>                                |  |  |
| Masa<br>produktu [dt]<br>Powierzchnia<br>pola [ha]<br>Wybór           | Wybierz roślinę +                                                                                                    | Przyoranie przemiennych<br>użytków zielonych wiosną:<br>Rodzaj gleby<br>Termin orki jesiennej<br>Nawóz naturalny | <ul> <li>Nie O Tak</li> <li>gleba piaszczysta O piasek gliniany O gleba gliniasta<br/>O gleba organiczna</li> <li>Wczesna jesień (plus wrzesień)<br/>O Późna jesień (październik-listopad) O Brak orki jesiennej</li> <li>Brak O Obornik O Gnojownica</li> </ul> |  |  |
| Masa<br>produktu [dt]<br>Powierzchnia<br>pola [ha]<br>Wybór<br>nawozu | Wybierz roślinę +                                                                                                    | Przyoranie przemiennych<br>użytków zielonych wiosną:<br>Rodzaj gleby<br>Termin orki jesiennej<br>Nawóz naturałny | <ul> <li>Nie O Tak</li> <li>gleba piaszczysta O piasek gliniany O gleba gliniasta O gleba organiczna</li> <li>Wczesna jesień (plus wrzesień) O Późna jesień (październik-listopad) O Brak orki jesiennej</li> <li>Brak O Obornik O Gnojownica</li> </ul>         |  |  |

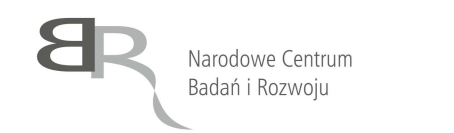

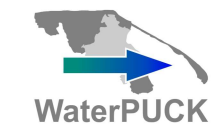

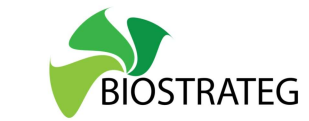

Aby uzyskać informację o wymywaniu azotu z pola należy wykonać następujące kroki:

| 1. Korzystając z listy rozwijanej wybrać interesującą nas | Defline                   |     |                                                                              | Proveranje propenjepoveh                       |  |
|-----------------------------------------------------------|---------------------------|-----|------------------------------------------------------------------------------|------------------------------------------------|--|
| roślinę                                                   | Rosiina                   | 0   | Wybierz roślinę +                                                            | Przyoranie przemiennych                        |  |
|                                                           |                           |     | Zboża                                                                        | HSALKOM SIEIODACD MIOSUS                       |  |
|                                                           | Masa                      | متم | Zboża poprzedzone zboż                                                       | żami ozimymi 🔋                                 |  |
|                                                           | produktu [dt]             | -   | Zboża poprzedzone rzepakiem ozimym                                           |                                                |  |
|                                                           |                           | _   | Zboża w uprawie z wsiev                                                      | vką poplonową >                                |  |
|                                                           | Powierzchnia<br>pola [ha] |     | Zboża w uprawie z poplonem<br>Zboża w uprawie z wsiewką traw i motylkowatych |                                                |  |
|                                                           |                           |     |                                                                              |                                                |  |
|                                                           | Wybór                     |     | Rzepak                                                                       | >                                              |  |
|                                                           |                           | Ð   | Rzepak poprzedzony zbo                                                       | ożami ozimymi 🔋                                |  |
|                                                           | indirio2.0                |     | Rzepak w uprawie z wsie                                                      | wką poplonową >                                |  |
|                                                           | Nazwa nawozu              |     | Rzepak w uprawie z poplonem                                                  |                                                |  |
|                                                           |                           | _   | Przemienne użytki zielor                                                     | ne niezaorane w ciągu roku 🔋 👘                 |  |
|                                                           |                           |     | Przemienne użytki zielor                                                     | ne przyorane do września 🔋 👘                   |  |
|                                                           |                           | _   | Przemienne użytki zielor                                                     | ne przyorane jesienią (październik-listopad) 🕨 |  |
|                                                           |                           |     | Ziemniaki                                                                    |                                                |  |
|                                                           |                           |     | Ziemniaki wczesne z pop                                                      | lonem lub plonem ozimym >                      |  |
|                                                           |                           |     | Buraki<br>Rośliny strączkowe                                                 |                                                |  |
|                                                           |                           |     |                                                                              |                                                |  |
|                                                           |                           |     | Len                                                                          | ×                                              |  |
|                                                           |                           |     |                                                                              |                                                |  |
|                                                           |                           |     |                                                                              |                                                |  |
| 2 Zadeklarować mase produktu                              |                           |     |                                                                              |                                                |  |
| 2. Zudoklulować masy produktu                             | Masa                      | 44  | 1                                                                            |                                                |  |
|                                                           | produktu [dt]             |     | -                                                                            |                                                |  |

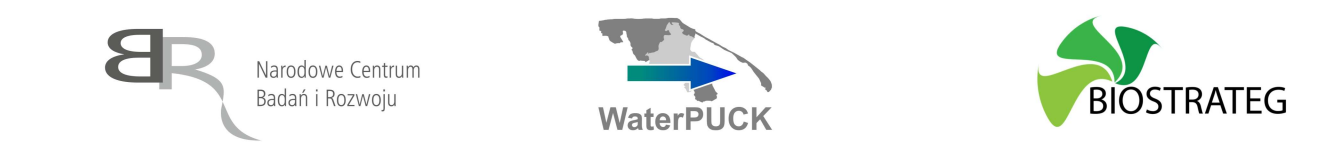

| 3. Zadeklarować powierzchnię pola                                                                                                    | Powierzchnia pola [ha]                                                                                                    |
|----------------------------------------------------------------------------------------------------|----------------------------------------------------------------------------------------------------|
| 4. Z rozwijanej listy wybrać stosowany/e nawóz/y                                                                                                   | Wybór   nawozu   Agrofoska okopowa granulowana   Nazwa nawozu   Agrofoska zbożowa   Agrofoska zbożowo-okopowa   granulowana   Amofoska 4/12/12   Amofoska wiosenna granulowana |
| 5. Dla każdego z nawozów zadeklarować łącznie użytą masę                                                                                           | Nazwa nawozu     Masa nawozu [dt]       Agrofoska zbożowa     300       Amofoska 4/12/12     400                                                                               |
| <ol> <li>Zadeklarować, czy ma miejsce przyoranie przemiennych<br/>użytków zielonych wiosną</li> </ol>                                              | Przyoranie przemiennych 💿 Nie 🔿 Tak<br>użytków zielonych wiosną:                                                                                                    |
| <ul> <li>7. Zadeklarować rodzaj gleby:</li> <li>a. piaszczysta</li> <li>b. piasek gliniany</li> <li>c. gliniasta</li> <li>d. organiczna</li> </ul> | Rodzaj gleby  gleba piaszczysta O piasek gliniany O gleba gliniasta gleba organiczna                                                                                           |

| Narodowe Centrum<br>Badań i Rozwoju                                                                                                    | VaterPUCK             | BIOSTRATEG                                                                                 |
|----------------------------------------------------------------------------------------------------|-----------------------|--------------------------------------------------------------------------------------------|
| <ul> <li>8. Zadeklarować termin orki jesiennej:</li> <li>a. wczesna jesień (plus wrzesień)</li> <li>b. późna jesień (październik-listopad)</li> <li>c. brak orki jesiennej</li> </ul> | Termin orki jesiennej | Wczesna jesień (plus wrzesień) O Późna jesień (październik-listopad) O Brak orki jesiennej |
| <ul> <li>9. Zadeklarować rodzaj stosowanego nawozu naturalnego:</li> <li>a. brak</li> <li>b. obornik</li> <li>c. gnojowica</li> </ul>                                                 | Nawóz naturalny       | ® Brak ○ Obornik ○ Gnojownica                                                              |

Poniższy rysunek przedstawia wygenerowaną kalkulację wymywania azotu z pola dla określonych parametrów:

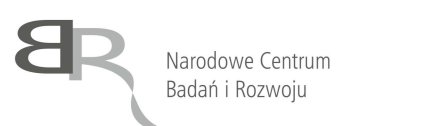

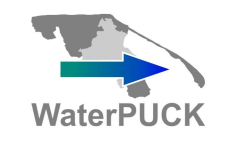

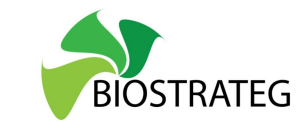

|                                  |                            | Wymywanie azotu z pola                               |                                                                                                    |  |
|----------------------------------|----------------------------|------------------------------------------------------|----------------------------------------------------------------------------------------------------|--|
| Wymycie bazo                     | we azotu [kg/ha]:          |                                                      | 30.00                                                                                                    |  |
| Zawarość całowita azotu (kg):    |                            |                                                      | 1600.00                                                                                                    |  |
| Wymywanie zmodyfikowane [kg/ha]: |                            |                                                      | 27.00                                                                                                    |  |
| PLON [t/ha]                      |                            |                                                      | 25.00                                                                                                    |  |
| Intensywność nawożenia [kg/ha]:  |                            |                                                      | 80.00                                                                                                    |  |
| Dodatkowe wymywanie [kg/ha]:     |                            |                                                      | 22.00                                                                                                    |  |
| Suma wymywai                     | nia <mark>(</mark> kg/ha): |                                                      | 49.00                                                                                                    |  |
| Wymywanie z p                    | pola [kg]:                 |                                                      | 980.00                                                                                                    |  |
| Roślina                          | Jęczmień jary              | Przyoranie przemiennych<br>użytków zielonych wiosną: | Nie ○ Tak     Tak                                                                                                    |  |
| Masa<br>produktu [dt]            | - <u>5000</u>              | Rodzaj gleby                                         | ● gleba piaszczysta ○ piasek gliniany ○ gleba gliniasta<br>○ gleba organiczna                                                |  |
| Powierzchnia<br>pola [ha]        | 20                         | Termin orki jesiennej                                | <ul> <li>Wczesna jesień (plus wrzesień)</li> <li>Późna jesień (październik-listopad)</li> <li>Brak orki jesiennej</li> </ul> |  |
| Wybór<br>nawozu                  |                            | Nawóz naturalny                                      | 🖲 Brak 🔿 Obornik 🔍 Gnojownica                                                                                                |  |
| Nazwa nawozu                     | Masa nawozu [dt]           |                                                      |                                                                                                    |  |
|                                  |                            |                                                      |                                                                                                    |  |

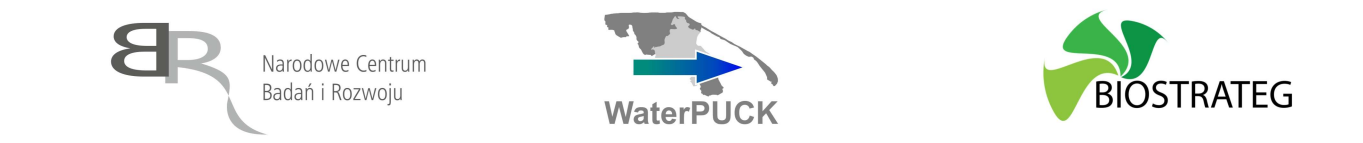

#### **Opisy procedur**

Integralną częścią modelu są opisy procedur pomocne przy wykorzystaniu systemu Waterpuck w określonych celach. Aby uzyskać do nich dostęp, należy zgodnie z procedurą opisaną we Wstępie wybrać z listy produktów pozycję "PROCEDURY". Powoduje to otwarcie się okna, w którym można wybrać poszczególne procedury poprzez kliknięcie odpowiedniego przycisku lewym przyciskiem myszy.

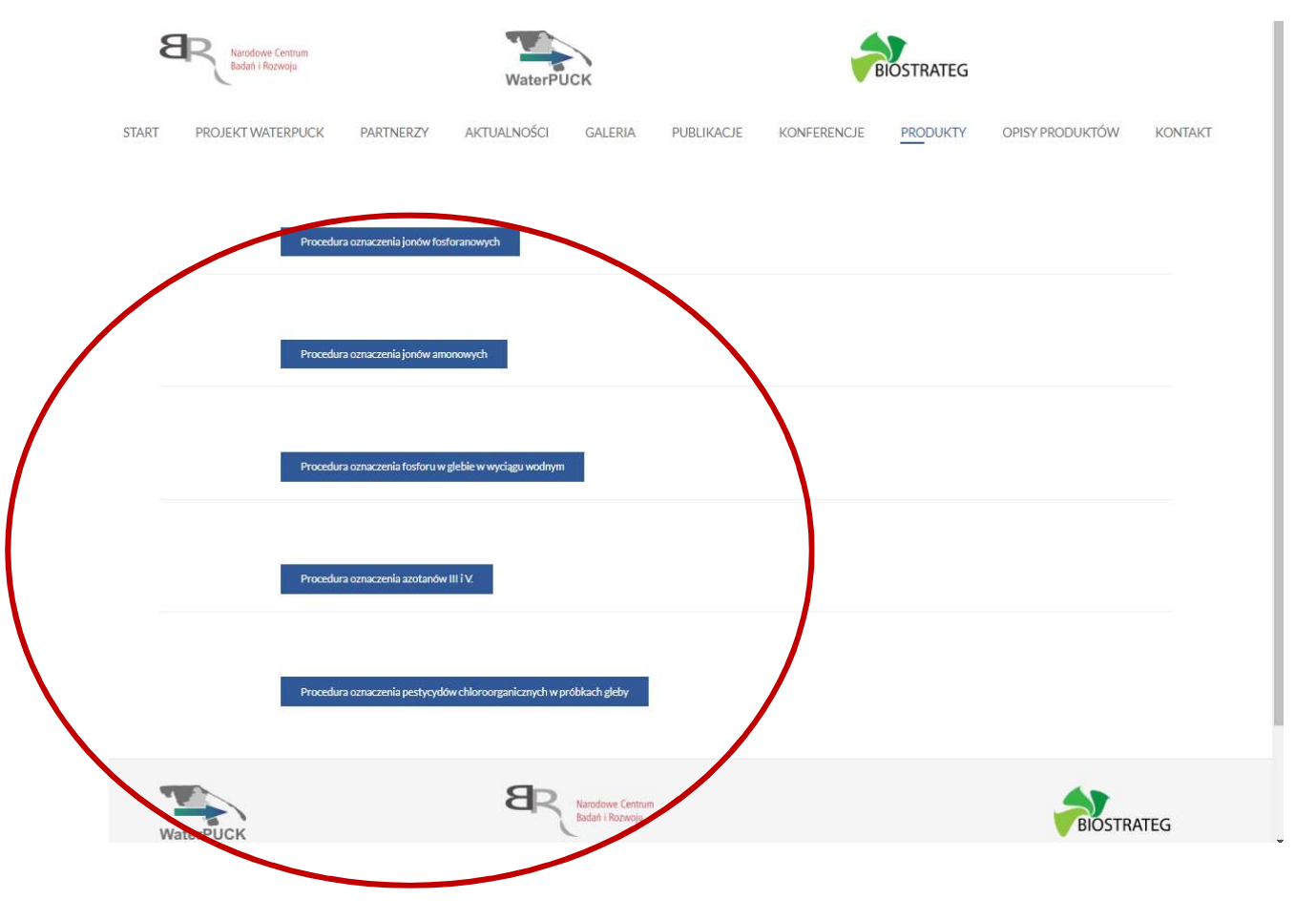

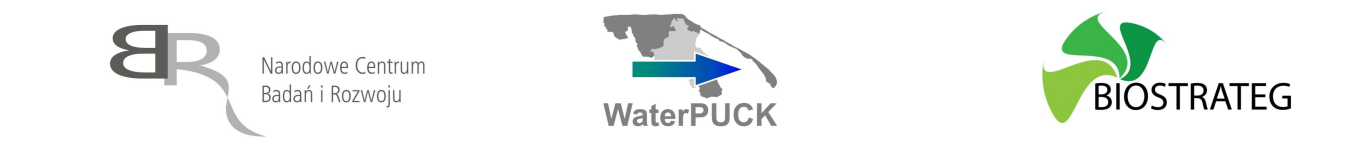

Po otwarciu poszczególnych procedur użytkownik uzyskuje dostęp do instrukcji, w jaki sposób powinny zostać wykonane poszczególne procedury, takie jak (w nawiasach podano bezpośrednie linki do dokumentów):

- a. Procedura oznaczenia jonów fosforanowych (https://waterpuck.pl/files/pr01.pdf)
- b. Procedura oznaczenia jonów amonowych (https://waterpuck.pl/files/pr02.pdf)
- c. Procedura oznaczenia fosforu w glebie w wyciągu wodnym (https://waterpuck.pl/files/pr03.pdf)
- d. Procedura oznaczenia azotanów III i V (https://waterpuck.pl/files/pr04.pdf)
- e. Procedura oznaczenia pestycydów chloroorganicznych w próbkach gleby (https://waterpuck.pl/files/pr05.pdf)

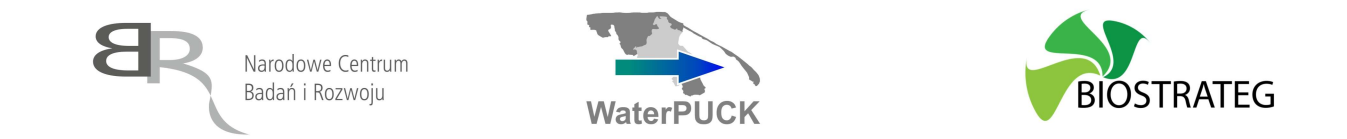

#### Baza danych

Częścią Serwisu WaterPUCK jest Baza Danych. Aby uzyskać do nich dostęp, należy zgodnie z procedurą opisaną we Wstępie wybrać z listy produktów pozycję "BAZA DANYCH". Powoduje to otwarcie się okna, w którym wymagane jest podanie danych do logowania. Możliwe jest uzyskanie dostępu do informacji po wciśnięciu znajdującego się z prawej strony przycisku "Ogólnodostępna informacja o bazie danych WaterPUCK".

| Logowanie - Baza danych WaterPUCK |                                                       |
|-----------------------------------|-------------------------------------------------------|
| login                             | Ogólnodostępna informacja<br>o bazie danych WaterPUCK |
| Hasło                             |                                                       |
| Zaloguj                           |                                                       |
|                                   |                                                       |
|                                   |                                                       |
| Logowanie - Raporty WaterPUCK     |                                                       |

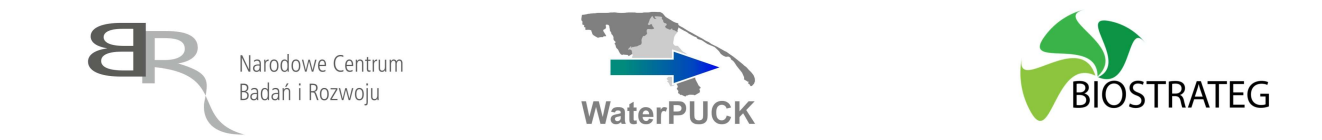

Aby uzyskać dostęp do konkretnych danych liczbowych trzeba skontaktować się ze wskazaną osobą podaną w tabeli na stronie online. Aktualny stan tabeli widoczny jest na ekranie poniżej.

| Baza danych WaterPUCK                                  | Dane udostępnił                                  | Osoba odpowiedzialna                        | Kontakt                              |  |  |
|--------------------------------------------------------|--------------------------------------------------|---------------------------------------------|--------------------------------------|--|--|
|                                                        | Dane środowiskowe                                |                                             |                                      |  |  |
| WIOŚ - wody przejściowe i przybrzeżne                  | Wojewodzki Inspektorat Ochrony Środowiska        | Maciej Bargiel                              | m.bargiel@gdansk.wios.gov.pl         |  |  |
| Wody powierzchniowe - Biogeny                          | Politechnika Gdanska                             | Nicole Nawrot                               | nicole.navvrot@pg.edu.pl             |  |  |
| Woda - pestycydy                                       | Instytut Morski Universytetu Morskiego w Gdyni   | Grazyna Pazikowska-Sapota                   | zos@im.umg.edu.pl                    |  |  |
| Woda - biogeny                                         | Instytut Morski Universytetu Morskiego w Gdyni   | Grazyna Pazikowska-Sapota                   | zos@im.umg.edu.pl                    |  |  |
| Gleba - biogeny                                        | Instytut Morski Universytetu Morskiego w Gdyni   | Grazyna Pazikowska Sapota                   | zos@im.umg.edu.pl                    |  |  |
| Gleba - pestycydy                                      | Instytut Morski Universytetu Morskiego w Gdyni   | Grazyna Pazikowska Sapota                   | zos@im.umg.edu.pl                    |  |  |
| Wody podziemne - biogeny                               | Politechnika Gdanska                             | Dawid Portykus                              | dawpotry@pg.edu.pl                   |  |  |
| Wody podziemne - pestycydy                             | Politechnika Gdanska                             | Dawid Portykus                              | dawpotry@pg.edu.pl                   |  |  |
| SGD - strefa przybrzeżna                               | Instytut Oceanologii Polskiej Akademii Nauk      | Beata Szymczycha                            | beatsz@iopan.pl                      |  |  |
| Wody Zatoki Gdańskiej                                  | Instytut Oceanologii Polskiej Akademii Nauk      | Beata Szymczycha                            | beatsz@iopan.pl                      |  |  |
| Ankiety gospodarstw rolnych                            | Urząd Gminy Puck                                 | Bożena Kamińska                             | bozena.kaminska@gmina.puck.pl        |  |  |
|                                                        | Instytut Technologiczno-Przyrodniczy w Falentach | Stefan Pietrzak                             | s.pietrzak@itp.edu.pl                |  |  |
| Dane modelowe                                          |                                                  |                                             |                                      |  |  |
| Bilans NPK - interaktywny kalkulator CalcGosPuck       | Instytut Oceanologii Polskiej Akademii Nauk      | Lidia Dzierzbicka-Głowacka                  | dzierzb@iopan.pl                     |  |  |
| Wymywanie N z pola - interaktywny kalkulator CalcNPuck | Instytut Oceanologii Polskiej Akademii Nauk      | Lidia Dzierzbicka-Głowacka i Dawid Dybowski | dzierzb@iopan.pl, ddybowski@iopan.pl |  |  |
| Wody powierzchniowe - model                            | Politechnika Gdańska                             | Dominika Kalinowska                         | dominika kalinowska@pg.edu.pl        |  |  |
| Wody podziemne - model                                 | Politechnika Gdańska                             | Adam Szymkiewicz                            | adams@pg.edu.pl                      |  |  |
| Wody Zatoki Puckiej - model                            | Instytut Oceanologii Polskiej Akademii Nauk      | Maciej Janecki i Lidia Dzierzbicka-Głowacka | mjanecki@iopan.pl, dzierzb@iopan.pl  |  |  |
|                                                        |                                                  |                                             |                                      |  |  |

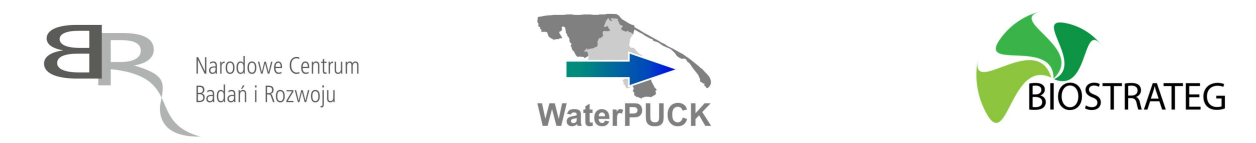

W bazie danych znajdują się dane dotyczące punktów pomiarowych rozmieszczonych na interaktywnej mapie.

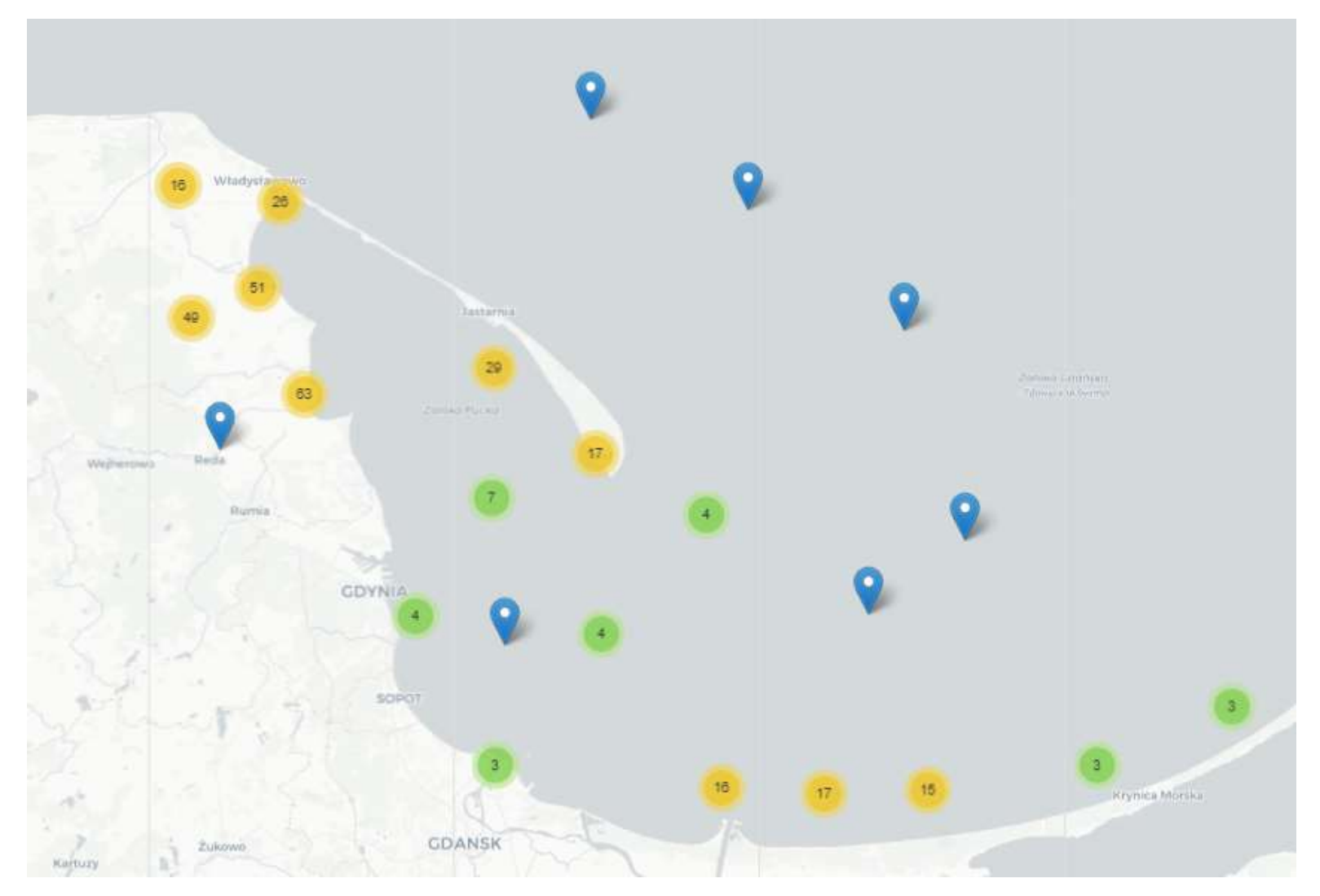

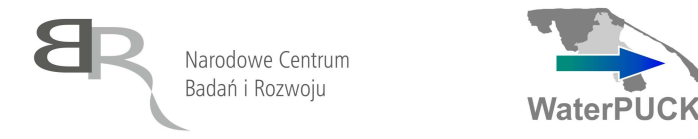

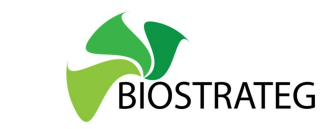

W szczególności możliwe jest uzyskanie danych z następujących baz:

- Baza danych dla wód powierzchniowych z rowów melioracyjnych
- Baza danych substancji biogennych w wodach powierzchniowych
- Hydrogeologiczna baza danych
- Baza danych dotycząca zawartości pozostałości pestycydów w wodach powierzchniowych z rowów melioracyjnych
- Baza danych dotycząca zawartości pozostałości pestycydów w glebach gospodarstw z gminy Puck
- Baza danych dotycząca parametrów fizyko-chemicznych oraz zawartości substancji biogennych i makroskładników w glebach gospodarstw z gminy Puck
- Baza danych stężeń substancji chemicznych mierzonych w próbkach SGD i gruntowych